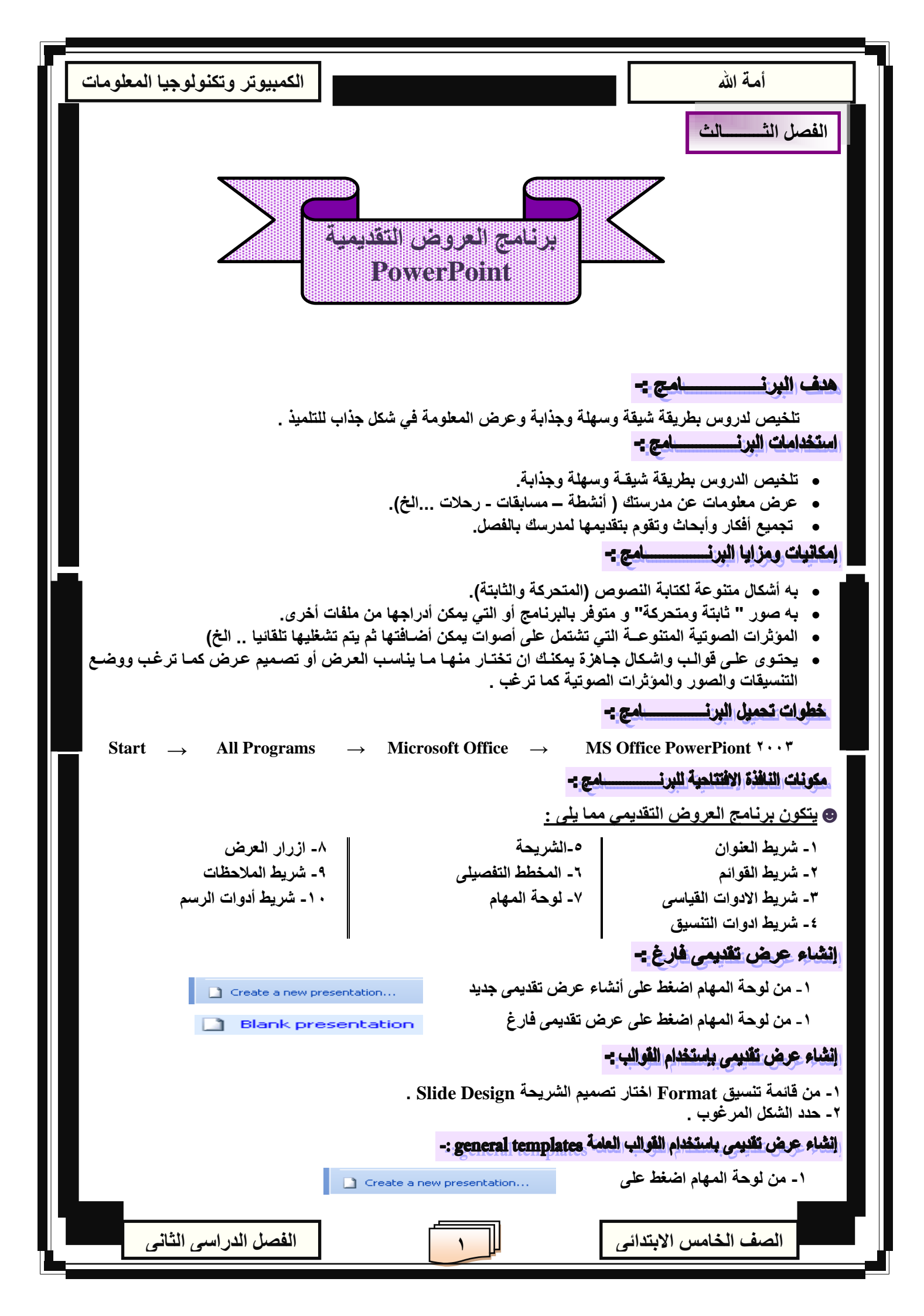

| الكمبيوتر وتكنولوجيا المعلومات                                                                                                    |                                                                                                    | أمة الله                                                                                                    |
|----------------------------------------------------------------------------------------------------|----------------------------------------------------------------------------------------------------|----------------------------------------------------------------------------------------------------|
|                                                                                                    | On my computer                                                                                                    |                                                                                                    |
|                                                                                                    |                                                                                                    | ۳- حدد التبويب presentation                                                                                                    |
|                                                                                                    |                                                                                                    | ٤- حدد الشكل المرغوب واضغط OK                                                                                                    |
|                                                                                                    | -: auto Content Wi                                                                                                    | إنشاء عرض تغديمي باستخدام معالج المحتوى التلقائي zerd                                                                                                    |
| Create a                                                                                                    | a new presentation                                                                                                    | ١- من لوحة المهام اضغط على                                                                                                    |
| 💇 Fr                                                                                                    | rom AutoContent wizard                                                                                                    | ٢- من لوحة المهام اضغط على                                                                                                    |
|                                                                                                    | . 01                                                                                                    | ۳- اضغط Next و هكذا ثم أضغط موافق K                                                                                                    |
|                                                                                                    |                                                                                                    | نقل المخطط التفصيلي Outline -: Outline                                                                                                    |
| ١ - من قائمة View اختار اتجاه العرض View Direction ثم حدد<br>- من الشمال الى اليمين Left To Right .<br>- من اليمين الى الشمال Right To Left . |                                                                                                    |                                                                                                    |
|                                                                                                    |                                                                                                    | طرق إدراج الشرائ                                                                                                    |
| لشريحة المرغوب .<br>مناهمة المفاتح                                                                                                    | :<br>مجديدة New Slide ثم حدد شكل ال<br>سريحة جديدة <b>بالعالي العالي العالي العالي العالي</b><br>سريحة جديدة من مقالي New Enton | هناك عدة طرق لإدراج شريحة جديدة وهي :<br>١- من قائمة ادراج Insert اختار شريحة<br>٢- من شريط ادوات التنسيق اضغط على س<br>٣- من لوحة المفاتيح اضغط على مفتاحى<br>٤- قف داف شيد حة دال خطاط التفصيل ش |
| من توجه المعاتيع .                                                                                                    | م الصلح على معتاج الإذكان Eniter                                                                                                | ، على بتخطيط الشريك، بالمحصد التعصيني له<br>تغير تخطيط الشريد                                                                                                    |
|                                                                                                    | ل الشريحة Slide Layout ل                                                                                                    | لتغير الشكل التخطيطى للشريحة :<br>١- من قائمة تنسيق Format اختار تخطيط<br>٢- حدد الشكل المرغوب .                                                                                                   |
| ین اضافة نص :-                                                                                                    |                                                                                                    |                                                                                                    |
|                                                                                                    |                                                                                                    | اضغط بداخل الشريحة واكتب ما تريد .<br>في حذف نـص :-                                                                                                    |
| <br>حدد النص المرغوب واضغط مفتاح الحذف Delete لحذف حرف جهة اليمين أو اضغط مفتاح الحذف Backspace<br>لحذف حرف جهة الشمال من لوحة المفاتيح .     |                                                                                                    |                                                                                                    |
|                                                                                                    |                                                                                                    | تحرير نص وتنسيقه                                                                                                    |
|                                                                                                    | -: .                                                                                                    | عدة طرق لتنسيق النص وهي                                                                                                    |
|                                                                                                    | ـــــــــــــــــــــــــــــــــــــ                                                                                           | ) من قائمة تنسيق Format اختار خط Font                                                                                                    |
| Font                                                                                                    |                                                                                                    |                                                                                                    |
| Comple <u>x</u> scripts font:<br>Aria<br>Latin text <u>f</u> ont:<br>Arial                                                                    | Font style<br>Regular<br>Bold<br>Italic<br>Bold Itali                                                                           | e: Size: OK<br>18<br>Cancel<br>20<br>24<br>26                                                                                                    |
| Effects<br>Underline<br>Shadow<br>Emboss                                                                                                    | Superscript<br>Offset: 0 🗢 %                                                                                                    | Color:                                                                                                    |
| الفصل الدراسي الثاني                                                                                                    |                                                                                                    | الصف الخامس الابتدائى                                                                                                    |

| ابن مربط الانوات اختار الانامية بعر تعديد التعداد المرقال المنامية عن تعديد التعداد المرقال المنافية عن المنافية المراقية عن المنافية المنافية المن                                                                                                    | الكمبيوتر وتكنولوجيا المعلومات                                                                                                    |                        | أمة الله                           |
|----------------------------------------------------------------------------------------------------|----------------------------------------------------------------------------------------------------|------------------------|------------------------------------|
| العال المعال المعا                                                                                                    | ٢) من شريط الأدوات اختار الاداة المناسبة بعد تحديد النص .                                                                                      |                        |                                    |
| المرابعة المرابعة المرابعة المرابعة المرابعة المرابع المرابع                                                                                                    | Arial • 18 • <b>B I</b> <u>U</u>                                                                                                    |                        | 📮 🚝   🛕 🗸   🖃 Design 🍋 New Slide 💂 |
| للله المعالي المعالي                                                                                                    | الإداة الوظيفــــه                                                                                                    | الأداة الوظيف في       | الأداة الوظيفية                    |
| خط مانل   نحف مانل   نحف مانل   نحف الكلمة خط   نحف الكلمة خط   نحف الكلمة خط   نحف الكلمة خط   نحف الكلمة خط   نحف الكلمة خط   نحف الكلمة خط   نحف الكلمة المراجة   نحف الكلمة المراجة   نحف الكلمة المراجة   نحف الكلمة المراجة   نحف الكلمة   نحف الكلمة   نحف ا                                                                                                    |                                                                                                    |                        |                                    |
| المالة   المالة   ا                                                                                                    | محاذاة النص لليسار                                                                                                    | التعداد النقطى         | ت خط مانل                          |
| العالية التربية التعالية على العالية التربية العالية التربية العالية العالية العالية العالية العالية التربية العالية التربية العالية التربية على مربية على مربية على مربية على العالية العالية العالية العالية العالية العالية العالية العالية العالية العالية التربية العالية العالية التربية العالية التربية العالية العالية المربية العالية المربية العالية العالية العالية المربية العالية المربية العالية العالية العالية المربية العالية التربية العالية العالية المربية العالية المربية العالية العالي                                                                                                    | توسيط النص                                                                                                    | ا نمط خط <u>Normal</u> | تحت الكلمة خط                      |
| اليمين التكابة من<br>اليمين التكابة من<br>اليمين الذي خلفية الشريحة :-<br>المعنو لون خلفية الشريحة :-<br>المعنو لون خلفية الشريحة :-<br>المعنو ومن قائمة تنسيق Formating الختار خلفية Background ثم افتح السهم و حدد اللون المرغوب .<br>المعنو لون خلفية من المربع الدوات التسنيق Formatting ثم افتح السهم و حدد اللون المرغوب .<br>المعنو لون خلفية من المربع الدوات التسنيق Formatting ثم افتح السهم و حدد اللون المرغوب .<br>المعنو لون خلفية من المربع الدوات التسنيق Formatting ثم افتح السمهم و حدد اللون المرغوب .<br>التعليم مع المربعات المنصية :-<br>التعليم مع المربعات النصية :-<br>المعنو علي المربع الدوات المستوق المعنو المنافع على مربع نصى .<br>المعنو علي المربع الدوات المربع الموال الفتار مربع نصى .<br>المعنو علي المربع الدوات المربع الموال الفتار مربع نصى .<br>المعنو على حلفة المربع مربع المربع الحوارى الظاهر تستطيع تنسيق المربع النصى .<br>المعنو على حلفة المربع مربين شمال ومن المربع الحوارى الظاهر تستطيع تنسيق المربع النصى .<br>التب ويب الوظاهر تستطيع تنسيق المربع المربع الحوارى الظاهر تستطيع تنسيق المربع النصى .<br>التب ويب الوظافر المربع المري المربع المربع الحوارى الظاهر تستطيع تنسيق المربع النصى .<br>التب ويب الوظافر المربع المربع المربع المواب المربع الموارى الظاهر تستطيع تنسيق المربع النصى .<br>التب ويب الوظافر .<br>التب ويب الوظافر .<br>التب ويب الموظ فري المربع المربع الموار .<br>التب ويب الوظافر .<br>التم المربع المربع المربع المربع الموار .<br>التب ويب الوظافر .<br>التم المربع المربع المربع الحوارى الظاهر تستطيع تنسيق المربع النصى .<br>التب ويب الوظافر .<br>التم المربع المربع المربع الموار .<br>التب ويب الموظ فريز المربع المربع الموار .<br>التب ويب الموظ فريز المربع الموار .<br>التب ويب الموظ فريز المربع المربع المول .<br>التب ويب الموظ فريز المربع المربع .<br>التب ويب الموظ فريز المربع المربع المول .<br>التب ويب الموظ فريز المربع .<br>التب ويب الموظ فريز المربع المول .<br>التب ويب الموز المراب .<br>التب ويب الموز المول .<br>التب ويز الموز .<br>التب ويز الموز المربع .<br>التب ويز الموز .<br>التم الموز الموز .<br>التم الموز الموز .<br>التم الموز .<br>الموز الموز .<br>الموز الموز .<br>الموز الموز .<br>الموز الموز .<br>الموز الموز .<br>الموز الموز .<br>الموز الموز .<br>الموز الموز .<br>الموز الموز .<br>الموز المو | محاذاة النص لليمين                                                                                                    | توع الخط               | اتجاه الكتابة من<br>اليسار         |
|                                                                                                    | ضبط النص                                                                                                    | الحجم الحرف            | اتجاه الكتابة من<br>اليمين         |
| تعید لون خلفیة الشریحة :-     ا ـ حدد الشریحة ومن قائمة تنسیق Format اختار خلفیة Background ثم افتح السهم و حدد اللون المرغوب .     ا     ا     - حدد الشريحة ومن قائمة تنسيق Format اختار خلفیة Background ثم افتح السهم و حدد اللون المرغوب .                                                                                                    | <u>حک</u> تغیر لون النص                                                                                                    |                        |                                    |
| <ul> <li>١- كذا المريحة ومن قائمة المليق Format الحار عليه Format المون المرعوب .</li> <li>١- كذا المريحة ومن قائمة من المريحة ومن قائمة المراحة الحارة الموات التسنيق Formatting .</li> <li>١- من قائمة عرض With الموات التسنيق Toolbars أم اختار تنسيق Formatting.</li> <li>١- هنك طريقتين هما :</li> <li>١- هنك طريقتين هما :</li> <li>١- هنك طريقتين المراحة المراحة المال المراحة الحال المراحة الحال المراحة المراحة المراحة المراحة الحال المراحة الحال المراحة الحال المراحة الحال المراحة المراحة الحال المراحة الحال الحال المراحة الحال المراحة الحال المراحة المراحة الحال المراحة الحال المراحة الحال المراحة الحال المراحة الحال المراحة الحال المراحة الحال المراحة المراحة المراحة المراحة الحال المراحة الحال المراحة الحال المراحة الحال المراحة المراحة الحال المراحة المراحة المراحة المراحة الحال المراحة الحال المراحة الحال المراحة المراحة المراحة المراحة المراحة المراحة المراحة المراحة المراحة المراحة المراحة المراحة المراحة المراحة الحال المراحة الحال المراحة الحال المراحة المراحة المراحة المراحة المراحة المراحة المراحة المراح</li></ul>                                                                                                    | ي تغير لون خلفية الشريحة :-                                                                                                    |                        |                                    |
| المستقلة         المستقلة                                                                                                    | <ul> <li>١ - حدد الشريحة ومن قائمة تنسيق Format اختار خلفية Background ثم افتح السهم و حدد اللون المرغوب .</li> </ul>                          |                        |                                    |
| المحمد المحمد                                                                                                    | Background fill     Apply to All       Title of Slide     Apply       Bullet text     Cancel                                                   |                        |                                    |
| <ul> <li>خالفة عرض with الموات المسنيق Toolbars ثم اختار تنسيق Formatting.</li> <li>من قائمة عرض View الختار اشرطة ادوات Toolbars ثم اختار تنسيق Formatting.</li> <li>التعلمل مع المريعات المصية :</li> <li>الدراج مربع نصى:-</li> <li>من شريط ادوات الرسم rest box الفنط على مربع نصى مربع نصى المربع المربع الرسم .</li> <li>من شريط ادوات الرسم rest box الفنط على مربع نصى مربع نصى .</li> <li>من قائمة ادراج مربع نصى:-</li> <li>من شريط ادوات الرسم rest box الفنط على مربع نصى مربع نصى .</li> <li>من شريط ادوات الرسم rest box الفنط على مربع نصى مربع نصى .</li> <li>من قائمة ادراج rest box المربع نصى .</li> <li>من قائمة ادراج rest box المحلم على مربع نصى مربع نصى .</li> <li>من قائمة ادراج rest box المربع نصى .</li> <li>من قائمة ادراج rest box المربع نصى .</li> <li>من قائمة ادراج rest box المربع نصى .</li> <li>من قائمة ادراج rest box المربع نصى .</li> <li>من قائمة ادراج rest box المربع نصى .</li> <li>من قائمة ادراج rest box المربع نصى .</li> <li>من قائمة ادراج rest box المربع نصى .</li> <li>من قائمة ادراج rest box المربع المربع المربع المربع المربع المربع المربع المربع المربع النصى .</li> <li>من قائمة المربع المربع المربع المربع المربع الحوارى الظاهر تستطيع تنسيق المربع النصى .</li> <li>النت ويب الوظيف .</li> </ul>                                                                                                    | Automatic ster                                                                                                    |                        |                                    |
| من قائمة عرض View المتعلم العوات Toolbars تم اختار تنسيق Formatting.<br>التعامل مع المريعات التصية :-<br>ا- هنك طريقتين هما :<br>• من شريط ادوات الرسم Drawing tool bar اضغط على مربع نصى Text Box .<br>• من قائمة ادراج Insert اختار مربع نصى Text Box .<br>• من قائمة ادراج المربع .<br>• من قائمة ادراج المربع الخار مربع نصى مع على مربع نصى .<br>• من قائمة ادراج المربع الخار مربع نصى الضغط على مربع نصى .<br>• من قائمة المربع النصى:-<br>اضغط على حافة المربع مرتين شمال ومن المربع الحوارى الظاهر تستطيع تنسيق المربع النصى .                                                                                                    | Errmatting لإظهار شريط ادوات التسنيق Formatting:                                                                                               |                        |                                    |
| <ul> <li>ارج مربع نصى:-</li> <li>۱۰ هنك طريقتين هما :</li> <li>۱۰ من شريط ادوات الرسم Drawing tool bar اضغط على مربع نصى Text Box .</li> <li>۱۰ من قائمة ادراج Insert اختار مربع نصى Text Box .</li> <li>۲- اذهب للمكان المرغوب وارسم المربع .</li> <li>۲- اذهب للمكان المربع النصى:-</li> <li>۱۵ من على حافة المربع مرتين شمال ومن المربع الحوارى الظاهر تستطيع تنسيق المربع النصى .</li> <li>۱۳ من التبويين الوظيف .</li> </ul>                                                                                                    | من قائمة عرض View اختار اشرطة ادوات Toolbars ثم اختار تنسيق Formatting.<br>التعامل مع المربعات النصية                                          |                        |                                    |
| <ul> <li>١- هنك طريقتين هما :</li> <li>من شريط ادوات الرسم Drawing tool bar اضغط على مربع نصى Text Box .</li> <li>من قائمة ادراج Insert اختار مربع نصى Text Box .</li> <li>٢- اذهب للمكان المرغوب وارسم المربع .</li> <li>٢- اذهب للمكان المربع النصى:-</li> <li>١٠- الفظ على حافة المربع مرتين شمال ومن المربع الحوارى الظاهر تستطيع تنسيق المربع النصى .</li> <li>١٠- النب ويب الوظيف .</li> </ul>                                                                                                    | الدراج مربع نصى:-                                                                                                    |                        |                                    |
| <ul> <li>من قائمة ادراج Insert اختار مربع نصى Drawing tool bar على مربع نصى Text Box</li> <li>من قائمة ادراج Insert اختار مربع نصى Text Box .</li> <li>٢- اذهب للمكان المرغوب وارسم المربع .</li> <li>٢- انهب للمكان المربع النصى:-</li> <li>١٥- الفظ على حافة المربع مرتين شمال ومن المربع الحوارى الظاهر تستطيع تنسيق المربع النصى .</li> <li>١٥- النبويب الوظيف .</li> </ul>                                                                                                    | ۱- هنك طريقتين هما:                                                                                                    |                        |                                    |
| <ul> <li>٢- ادهب للمكان المرعوب وارسم المربع .</li> <li>٢٠ انفي المربع النصى:-</li> <li>٢٠ انفغ على حافة المربع مرتين شمال ومن المربع الحوارى الظاهر تستطيع تنسيق المربع النصى .</li> <li>٢٠ التبريسي ويب الوظيف .</li> </ul>                                                                                                    | <ul> <li>من شريط ادوات الرسم Drawing tool bar اضغط على مربع نصى Text Box .</li> <li>من قائمة ادراج Insert اختار مربع نصى Text Box .</li> </ul> |                        |                                    |
| اضغط على حافة المربع مرتين شمال ومن المربع الحوارى الظاهر تستطيع تنسيق المربع النصى .<br>التبــــــــــويب الوظيف                                                                                                    | <ul> <li>۲- اذهب للمكان المرغوب وارسم المربع .</li> <li>۲- اذهب للمكان المربع النصى:-</li> </ul>                                               |                        |                                    |
| التبــــــــــــــــــــــــــــــــــــ                                                                                                    | اضغط على حافة المربع مرتين شمال ومن المربع الحوارى الظاهر تستطيع تنسيق المربع النصى .                                                          |                        |                                    |
| Colore and Fine                                                                                                    |                                                                                                    |                        |                                    |
| Colors and Lines تنسيق نون خط وخلعية المربع النصى . Size تنسيق حجم المربع النصى .                                                                                                    |                                                                                                    |                        |                                    |
| Position تنسيق اتجاه المربع النصى .<br>Picture وضع صورة كخافية للمربع النصي                                                                                                    |                                                                                                    |                        |                                    |
| Text Box                                                                                                    |                                                                                                    |                        |                                    |
| Web عمل تنسيق للمربع النصى من صفحات الويب بالانترنت                                                                                                    |                                                                                                    |                        |                                    |
| الصف الخامس الابتدائى الثانى                                                                                                    |                                                                                                    |                        |                                    |

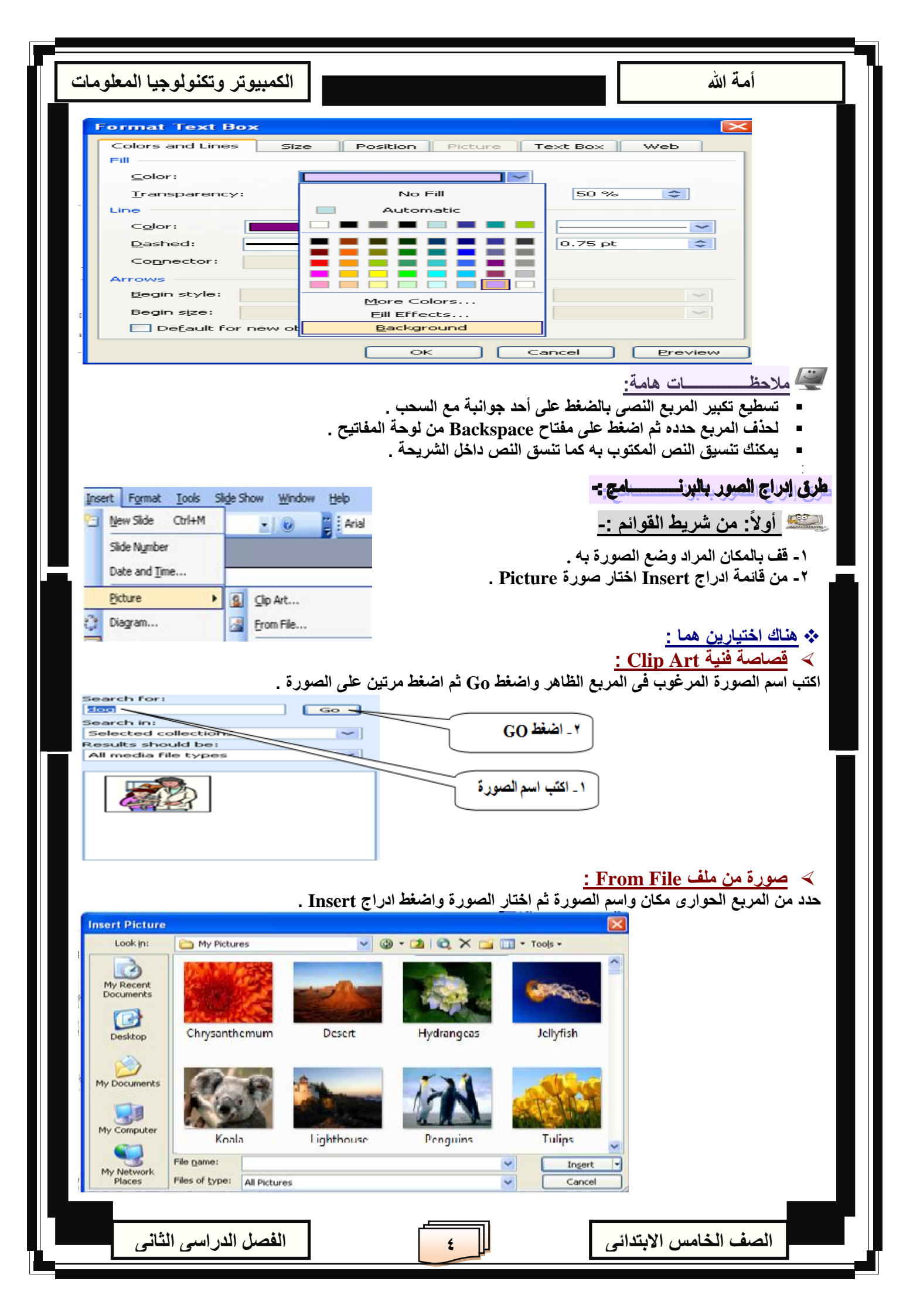

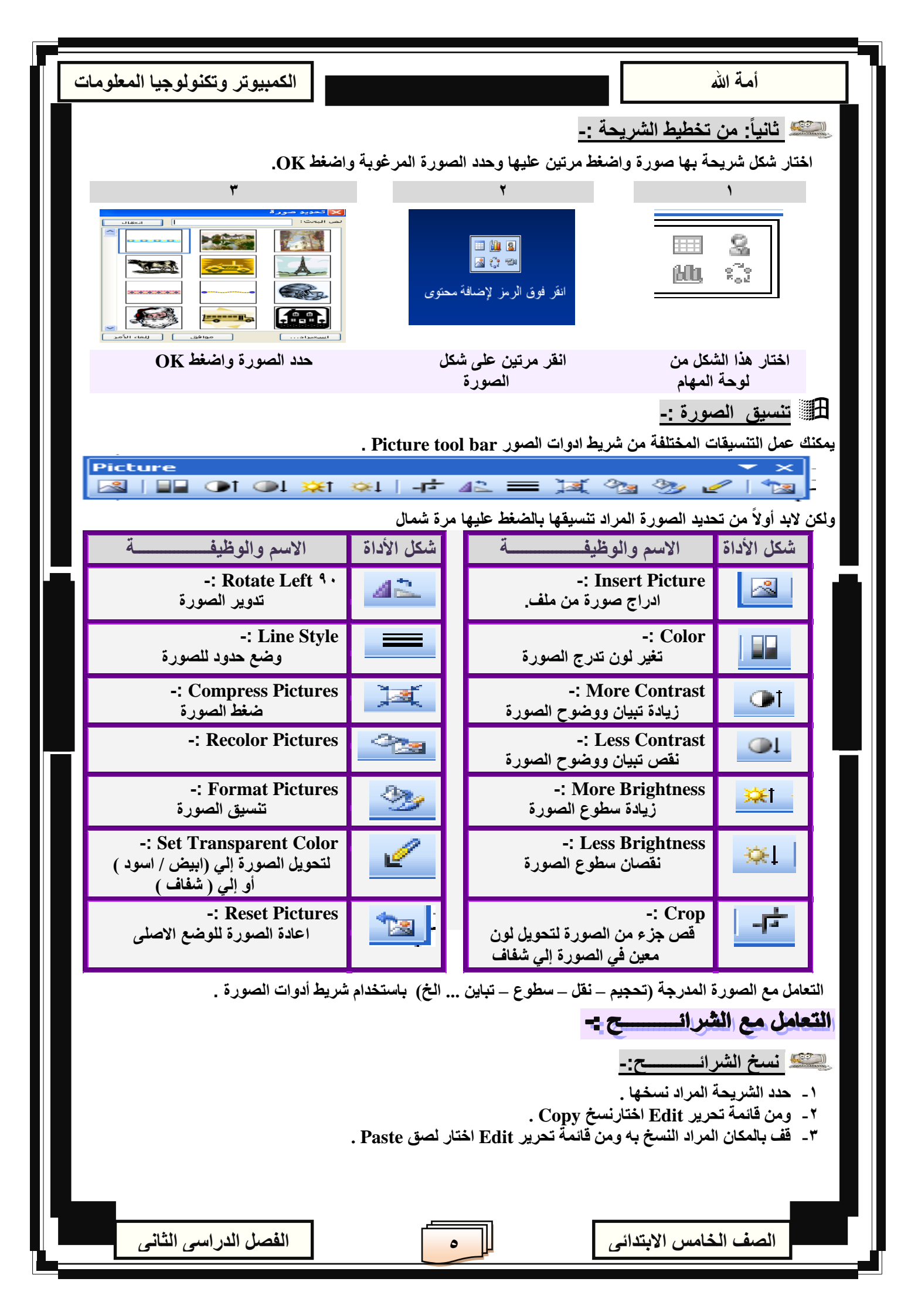

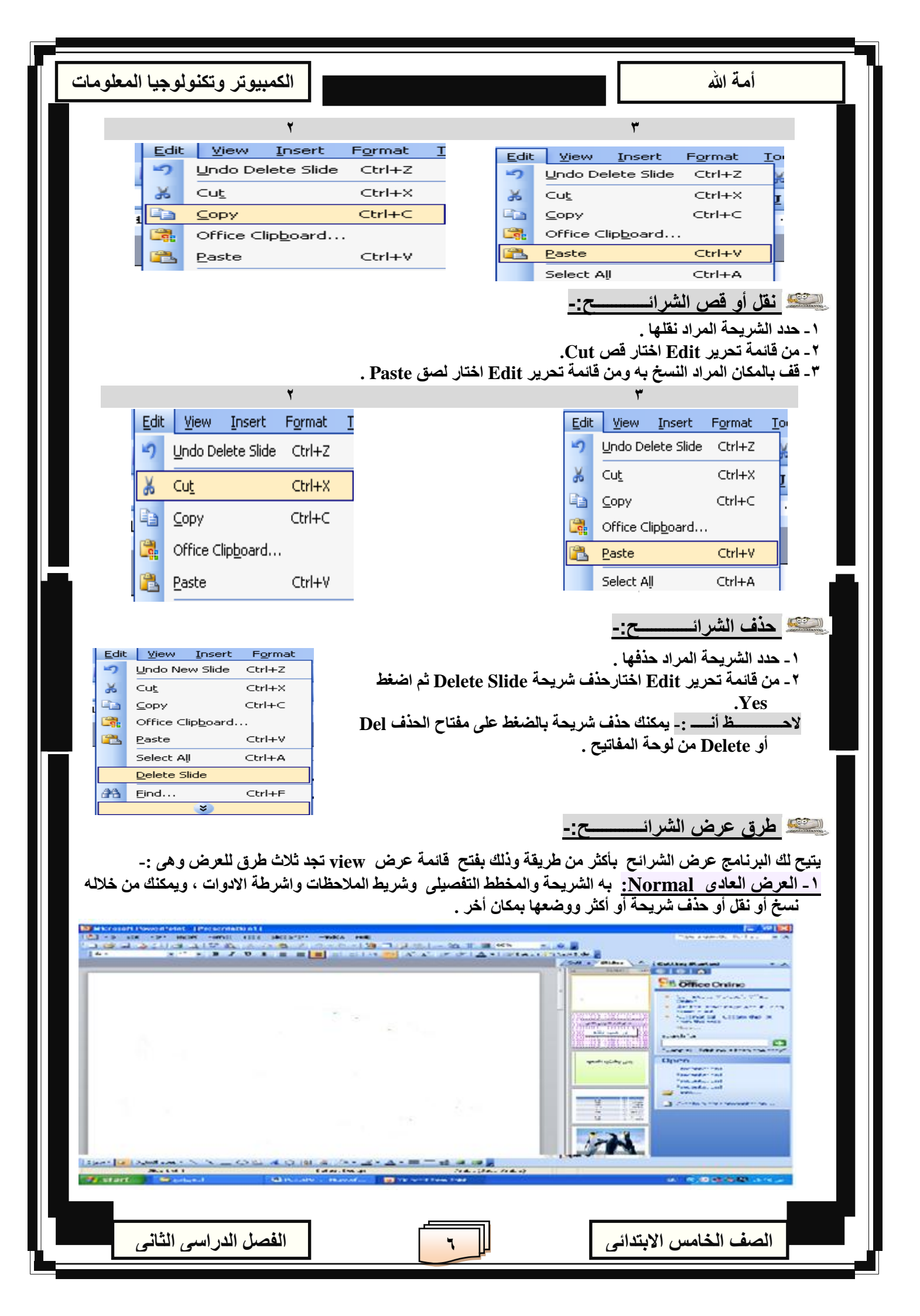

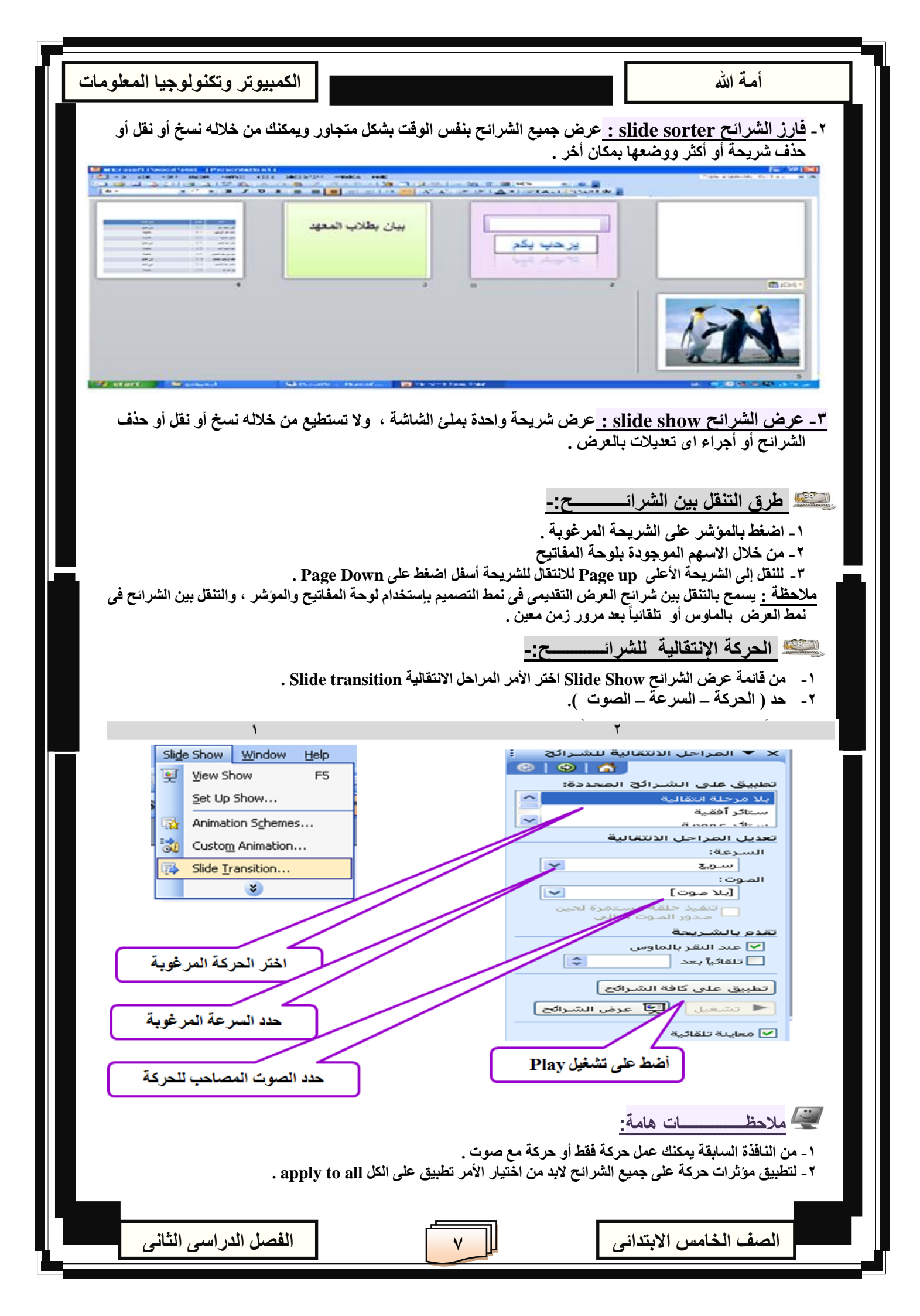

أمة الله

الكمبيوتر وتكنولوجيا المعلومات

المافة حركة مخصصة للشريحة :-

يمكنك إضافة حركة ضمن مجموعة من الحركات أو مسارات مخصصة متوفرة بالبرنامج ويمك أن تكون مصاحبة بالصوت ، كما يمكن وضع هذه الحركة لنص أو صورة أو رسمة .. الخ .

ا - من قائمة عرض الشرائح Slide Show اختر الأمر حركة مخصصة Custom Animation .

٢ - أفتح السهم الذي امام إضافة تاثير Add Effect .

٣-من القائمة المنسدلة التي امام ( دخول Entrance أو توكيد Emphasis أو إنهاء Exit أو مسارات الحركة motion Paths ) حدد شكل الحركة المرغوب .

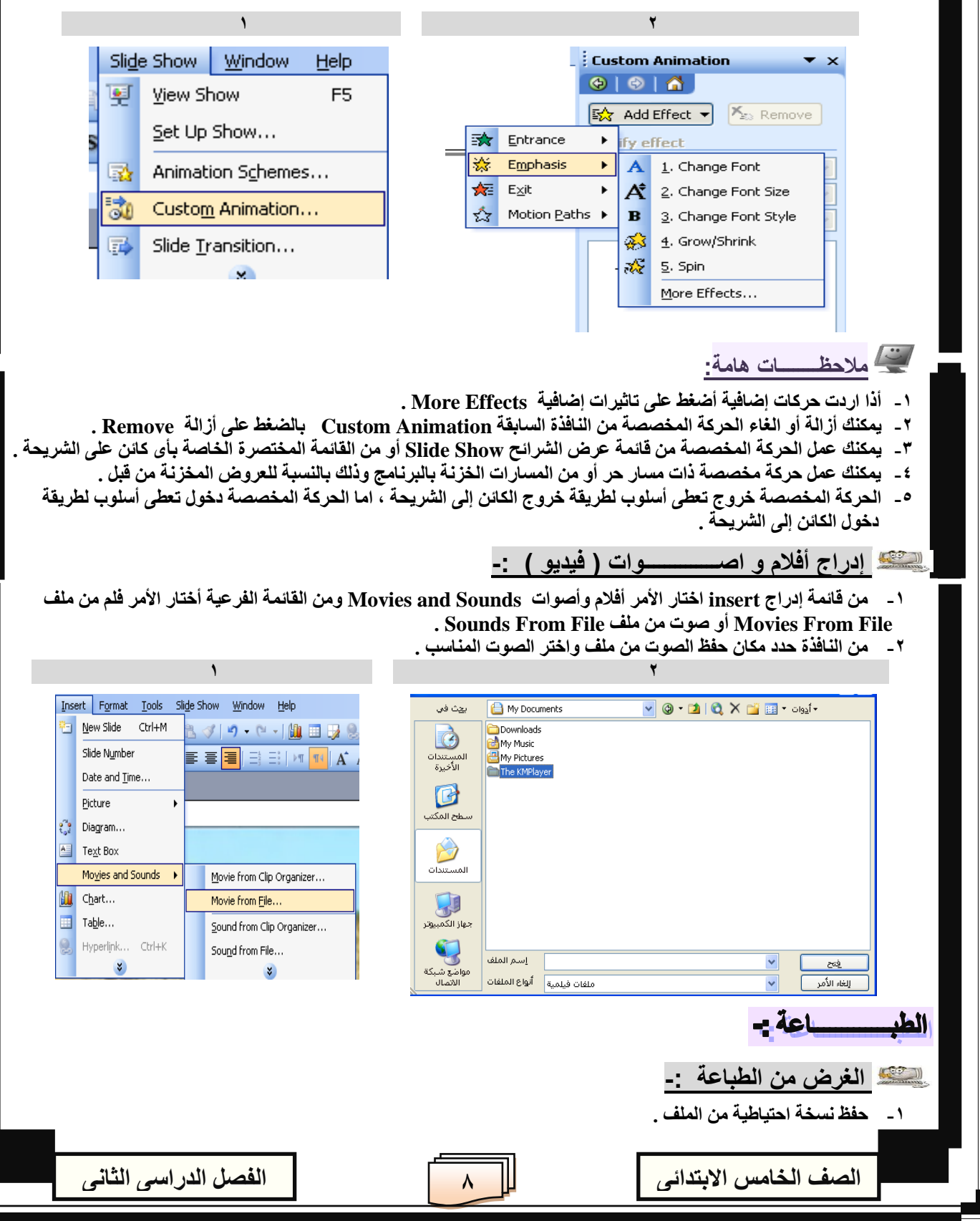

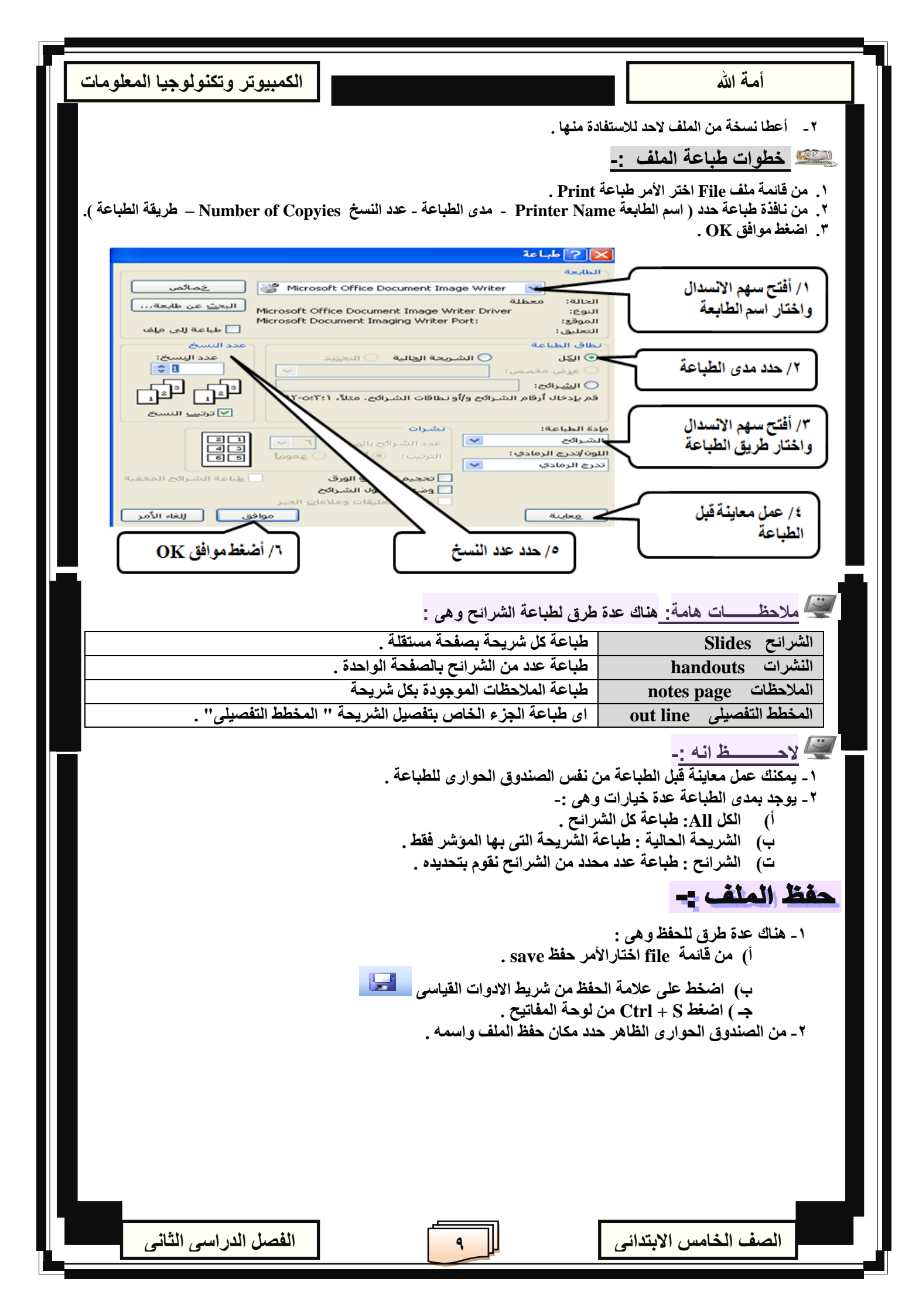

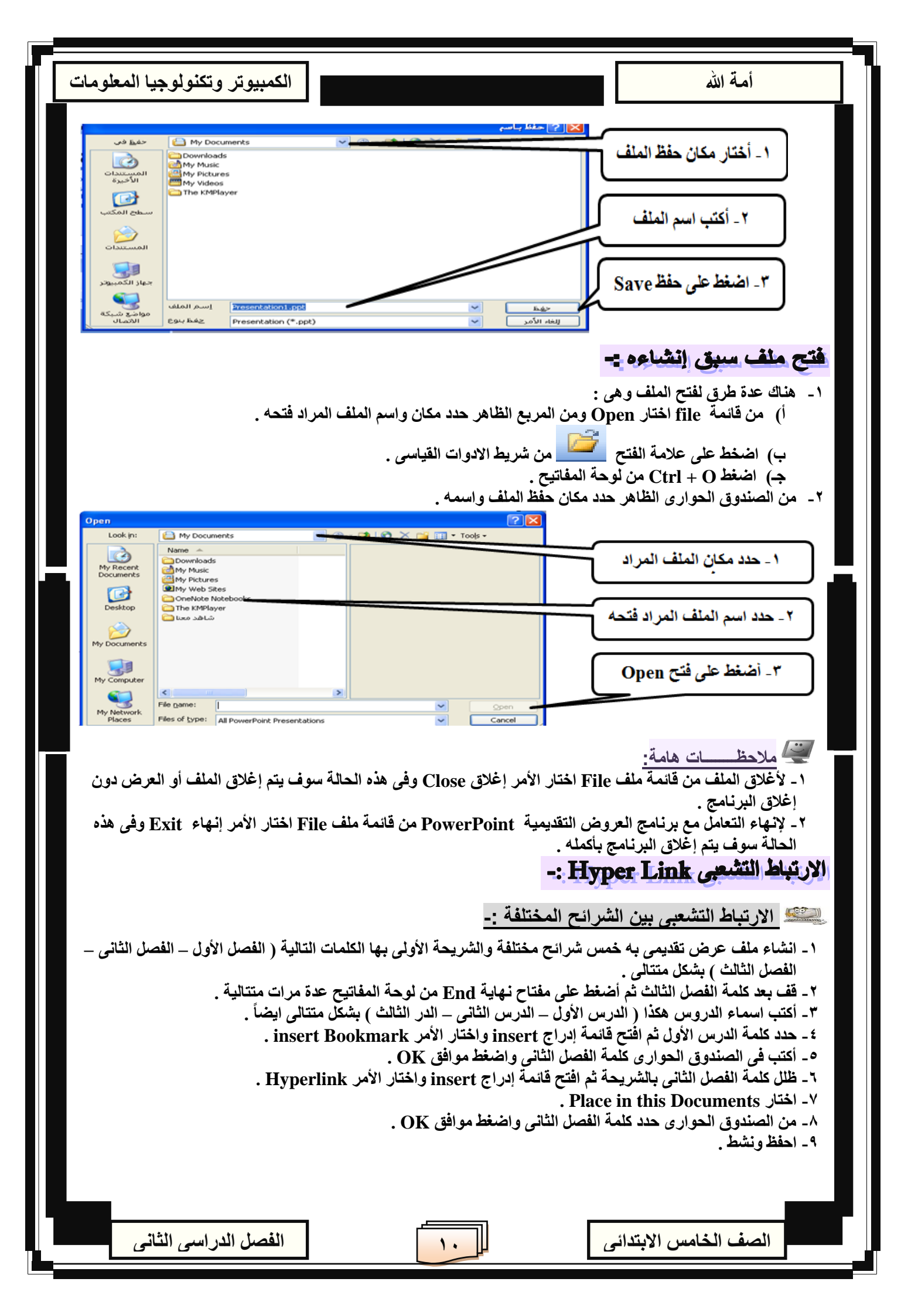

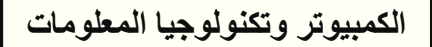

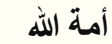

ظأني

\*/ تستطيع تكبير وتصغير الصورة بتحديدها اولاً ثم الضغط على المربعات الصغيرة التي تظهر بجوانبها مع السحب . \*/ لحذف الصورة اضغط على مفتاح Delete من لوحة المفاتيح بعد تحديد الصورة . \*/هناك عدة مصادر للحصول على صور وهي (معرض الصور - من ملف - من الكاميرا أو الماسح الضوئي - الانترنت) . نقل الصورة <u>:-</u> اضغط عليها مع السحب \*/ يمكنك الحذف والنسخ والنقل واللصق من القائمة المختصرة أو من شريط الادوات أو من لوحة المفاتيح. \*/ تستطيع الحذف والنقل والنسخ من العرض العادى والعرض الفارز للشرائح . \*/ هناك برامج اخرى تستخدم في عمل العروض التقديمية أو شرح الدروس (مثال director .(- autheware مفهوم الشريحة :- العرض التقديمي - العرض فائدة قائمة المهام التى تظهر عند إضافة شريحة جديدة يمكنك من خلالها اختيار تخطيط الشريحة المناسبة. يختلف تخطيط للشريحة حسب استخدامها يمكنك تكرار عرض شريحة معينة. \*/ لابد أن يحتوى العرض التقديمي على شريحة واحدة على الأقل .

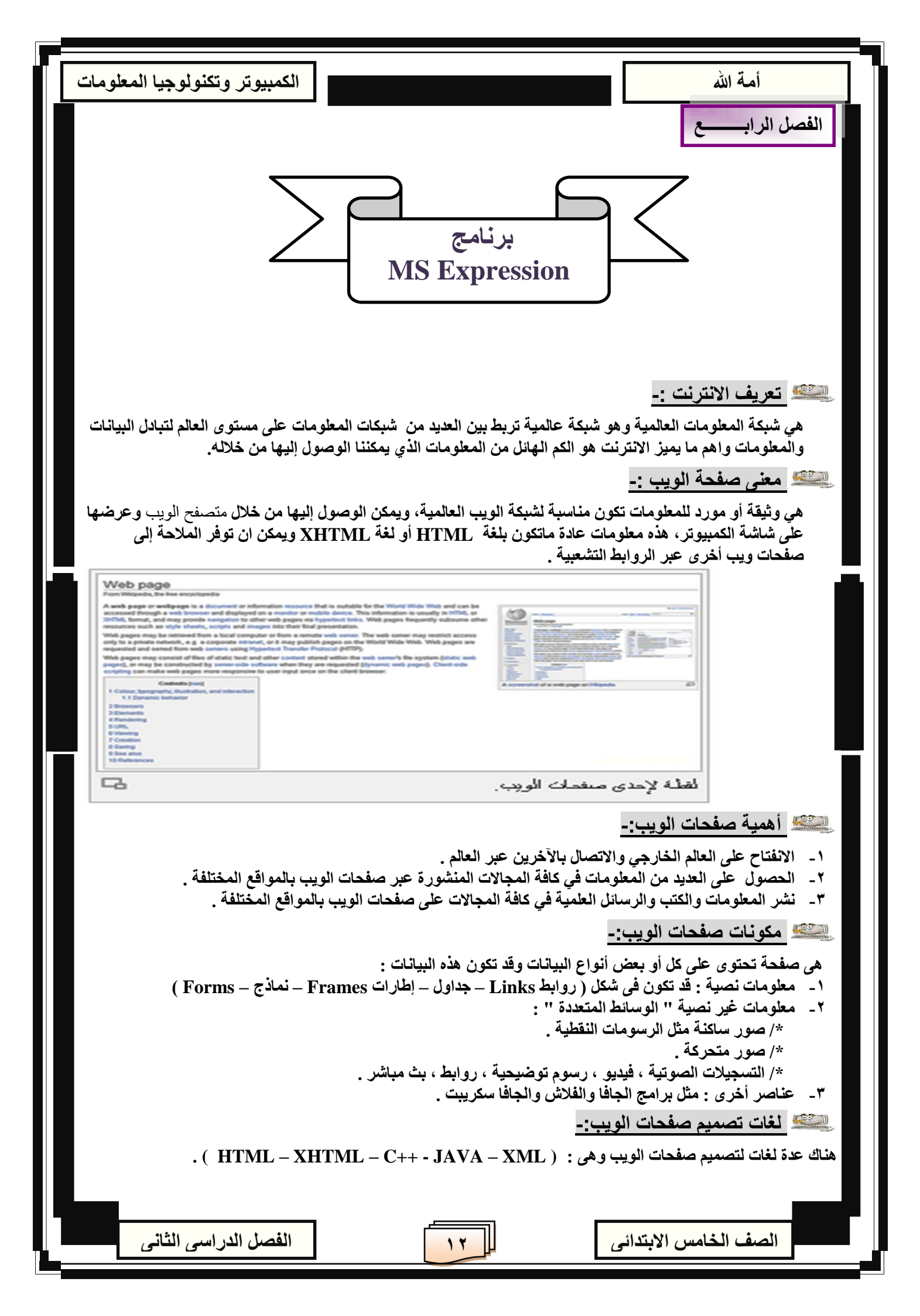

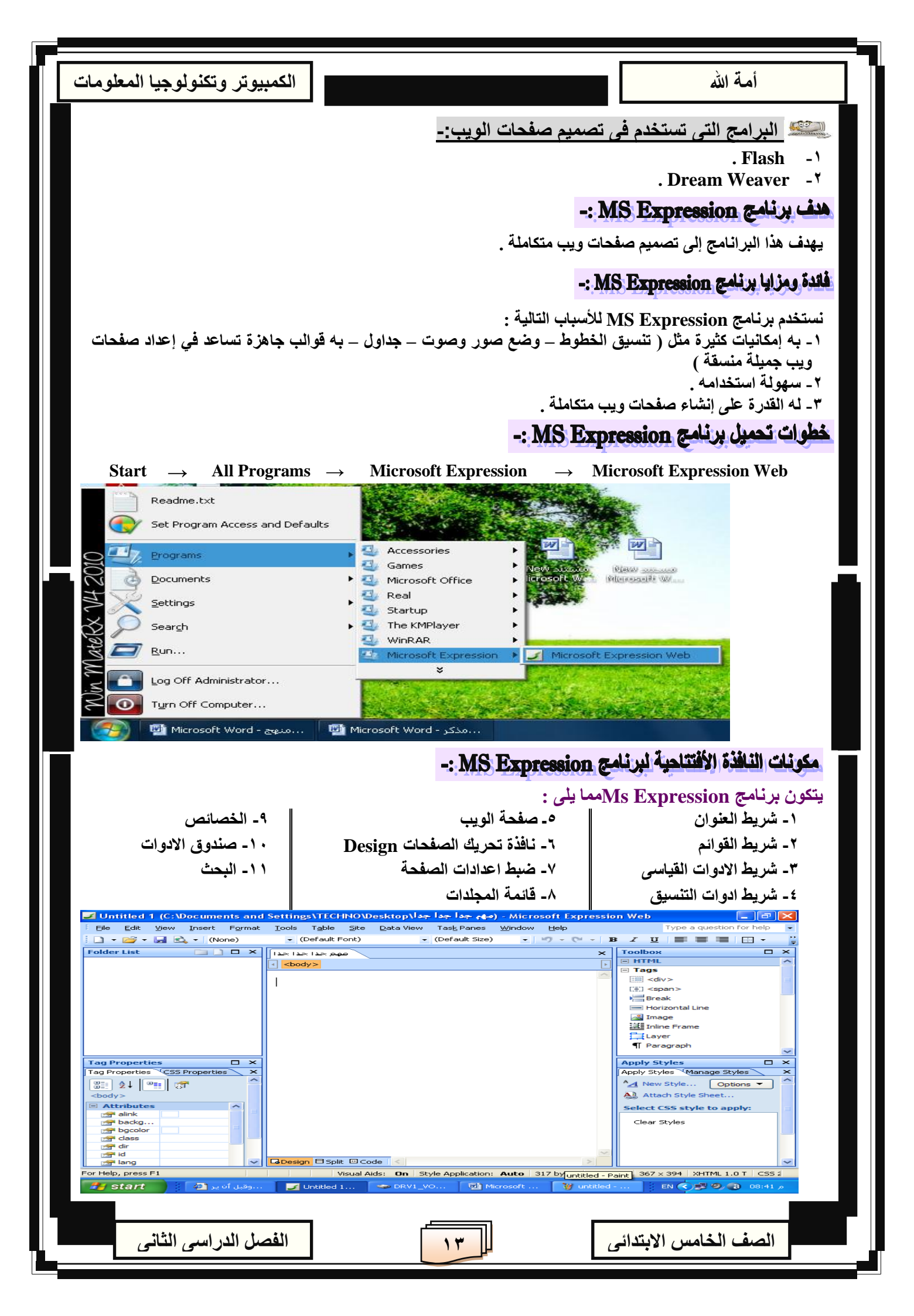

| الكمبيوتر وتكنولوجيا المعلومات                                                                                                    |                                          |                                      | الله                          | أمة            |
|----------------------------------------------------------------------------------------------------|------------------------------------------|--------------------------------------|-------------------------------|----------------|
|                                                                                                    |                                          |                                      | -=                            | 1 b. ut. 🥨     |
| Untitled 1 (C: Uncuments and Setting                                                                                                    | s\TECHNO\Desktop\أجداً                   | <mark>مهم جدا</mark> ) - Microsoft E | xpression Web                 |                |
| يط المهام اسم الملف                                                                                                    | جعل الصفحة إيقونة بشر                    | إلى حداً ما                          | ج ( تصغير الصفحة              | غلق البرنام    |
|                                                                                                    |                                          |                                      | لقوائم :-                     | یک شریط ا      |
| Eile Edit View Insert Format Iools                                                                                                    | Table <u>S</u> ite <u>D</u> ata View Tas | ∑Panes <u>W</u> indow <u>H</u> elp   | Type a quest                  | ion for help 🔻 |
| Data V عرض البيانات<br>Wind نافذة                                                                                                    | نسیق view<br>دوات ow                     | Format Tools                         | F ملف<br>E تحرير              | ïle<br>dit     |
| Hel                                                                                                    | جدول p<br>موقع                           | Table                                | الا عرض<br>In ادراج           | iew<br>sert    |
|                                                                                                    |                                          | bitte                                | <u>الدوات :-</u><br>لأدوات :- | یک شریط ا      |
| 🚺 🕶 🚰 🕶 🛃 💁 🔹 (None) 🔹 🗸 (Default                                                                                                    | Font) v (Default Size                    | e) • 🔊 • (* •                        | ₿ ℤ Щ ≣≣≣ ≣                   | • <u>A</u> • 🚆 |
| الأداة الوظيفة                                                                                                    | الوظيفــــة                              | الأداة                               | الوظيفــــة                   | الأداة         |
| قط عريض                                                                                                    | محاذاة النص لليسار                       |                                      | فتح صفحة جديدة                |                |
| سل خط مائل 🗾                                                                                                    | توسيط النص                               | =                                    | فتح ملف سبق<br>إنشاءه         |                |
| تحت الكلمة خط                                                                                                    | محاذاة النص لليمين                       |                                      | حفظ الملف                     |                |
| التعداد الرقمى                                                                                                    | وضع لون خلف كلمة<br>معينة                | . <mark>ab</mark> 2 -                | معاينة الصفحة                 | 🕰 🗸            |
| التعداد النقطى                                                                                                    | نوع الخط                                 | Traditional Arabic 🛃                 | التراجع عن تنفيذ أخر<br>أمر   | N F            |
| ح 📰 عمل حدود للجدول                                                                                                    | لون النص                                 | <u>A</u> -                           | إعادة تنفيذ أخر أمر           | <b>~</b> -     |
| ينفذة تحريك الصفحات <u>Desing :-</u><br>يمكنك من خلالها الانتقال بين صفحة وأخرى ويوجد اسفلها شريط به ثلاث خيارات هي : (Code - Split – Design ) |                                          |                                      |                               |                |
| ✓ Design □ Split ☺ Code                                                                                                    |                                          |                                      |                               |                |
| - الفذة التصميم Design : تعرض النافذة التي تساعد في تصميم صفحة الويب .                                                                         |                                          |                                      |                               |                |
|                                                                                                    |                                          |                                      |                               |                |
|                                                                                                    |                                          |                                      |                               |                |
|                                                                                                    |                                          |                                      |                               |                |
|                                                                                                    |                                          |                                      |                               |                |
|                                                                                                    |                                          |                                      |                               |                |
| الفصل الدراسى الثانى                                                                                                    |                                          |                                      | الخامس الابتدائي              | الصف           |

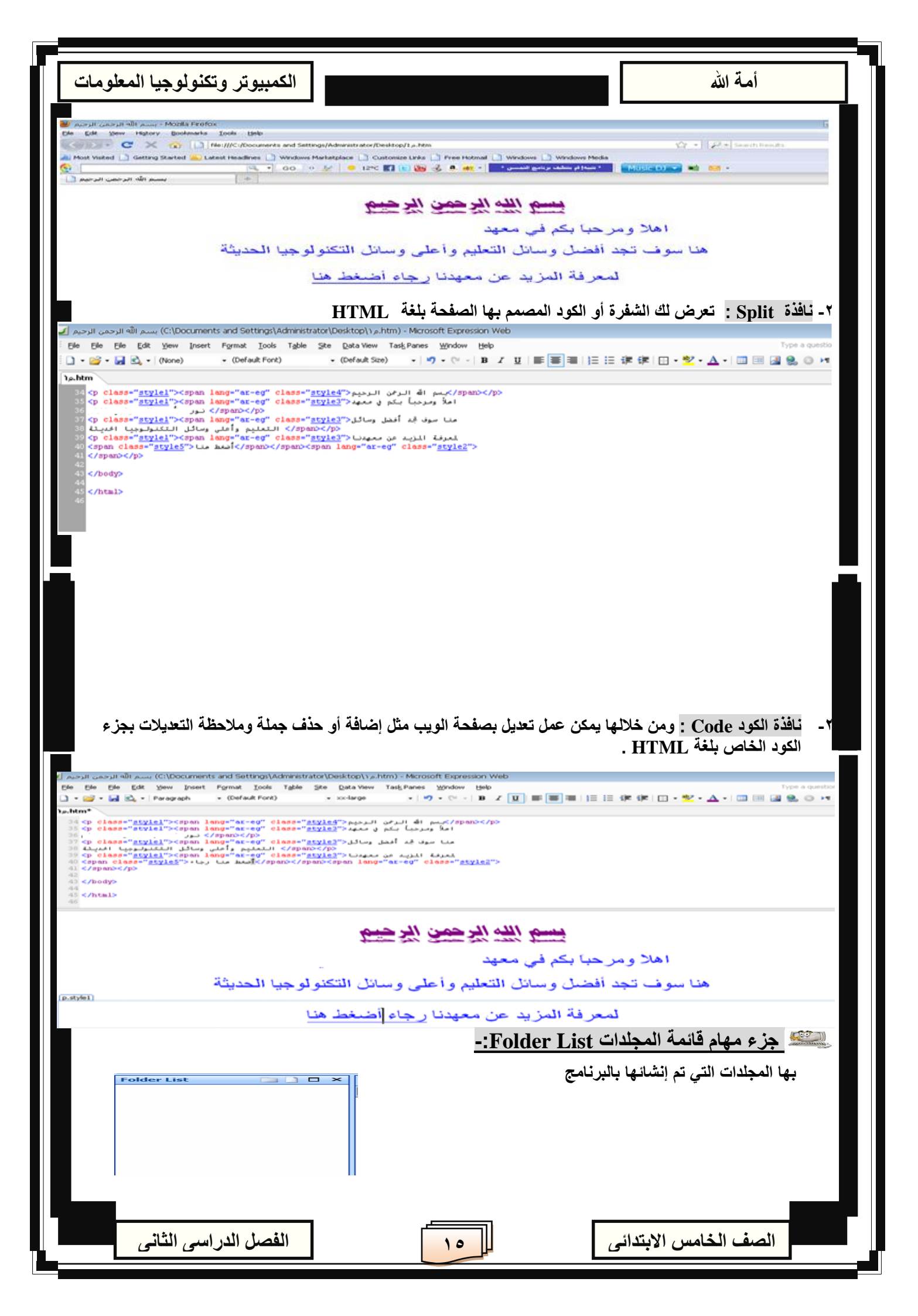

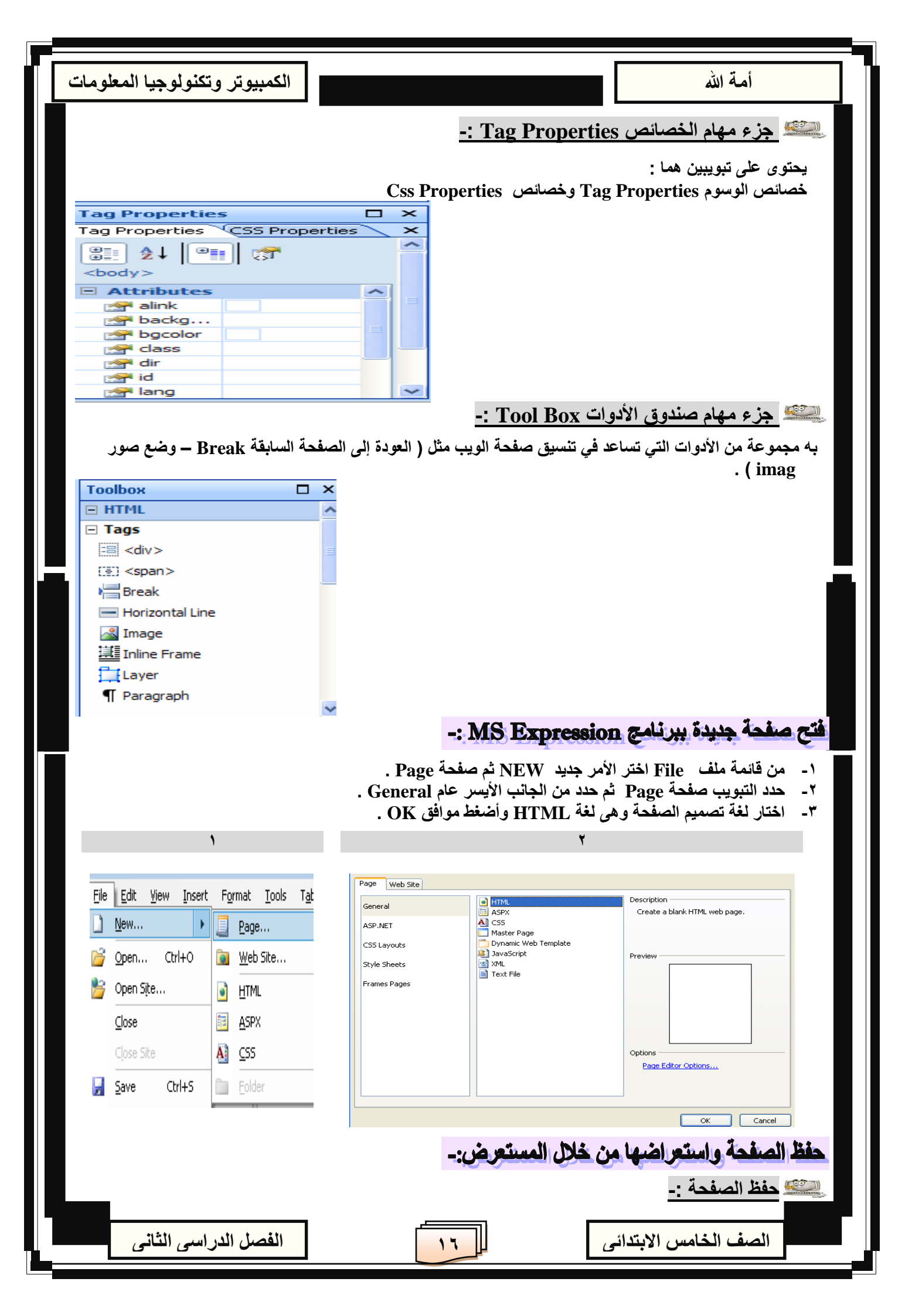

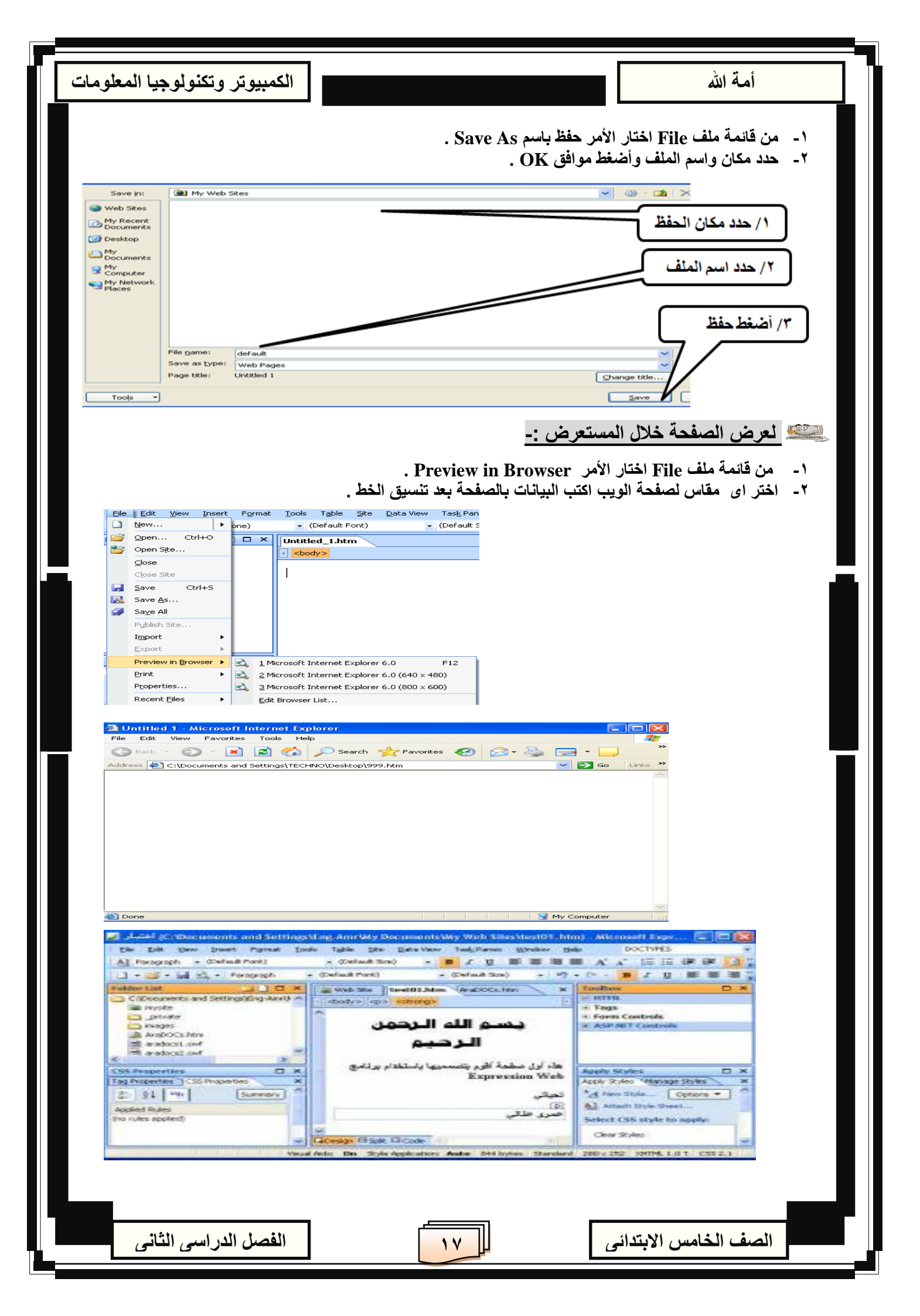

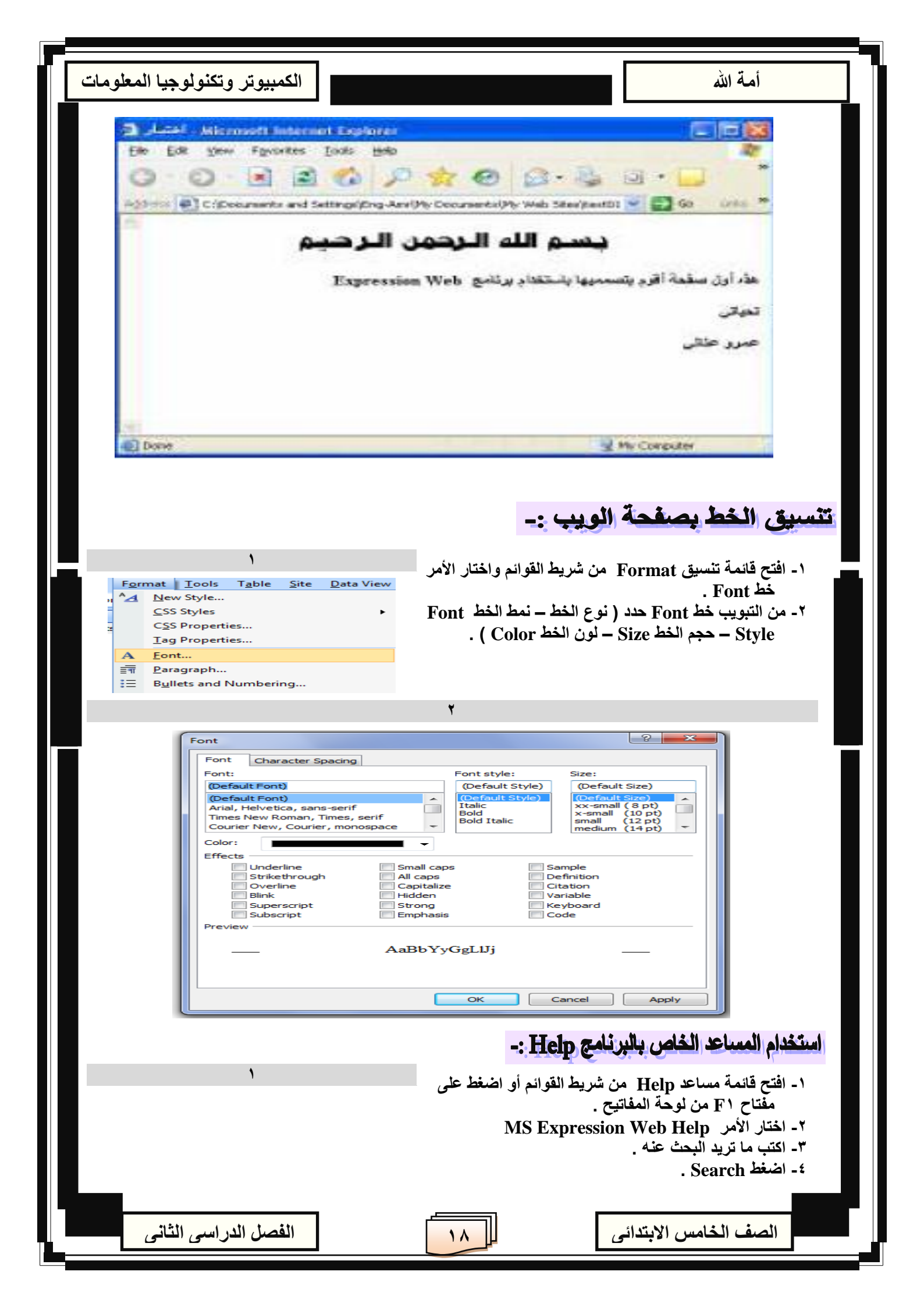

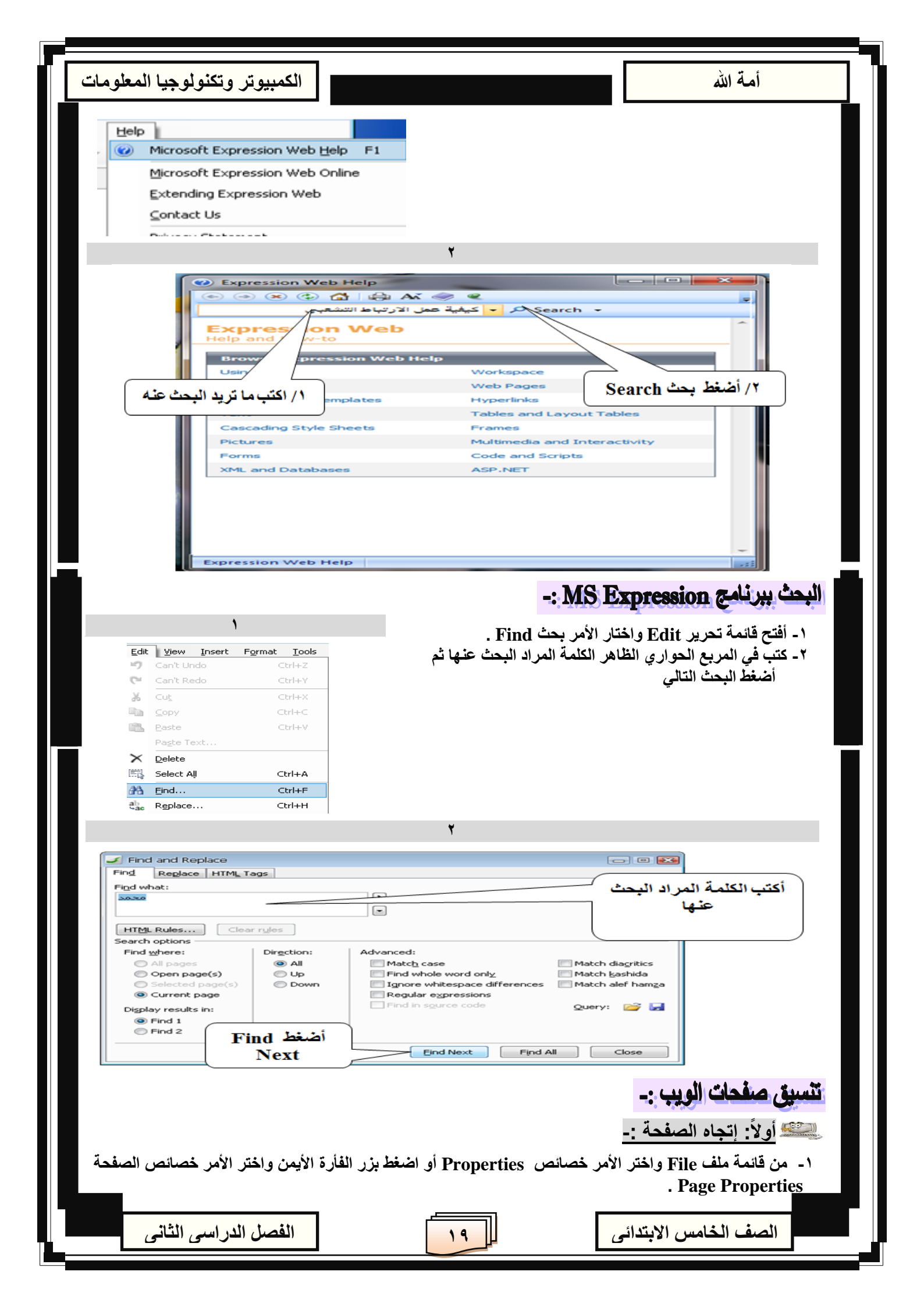

| أمة الله                                                                                                    |
|----------------------------------------------------------------------------------------------------|
| ٢- من المربع الحواري حدد التبويب عام General ومن اتجاه الصفحة Page Direction واختر اتجاه الصفحة Left                                                                                                    |
| to right .<br>ملاحظة هامة :- إنشاء صوت للصفحة اذهب إلى Back ground Sound وفى LOOP حدد التكرار والإعادة للصوت<br>وفى Forever حدد الصوت يتكرر كم مرة ثم اضغط موافق .                                                                                                    |
| General Sermatting Advanced Custom Language                                                                                                    |
| Location: unsaved:///Untitled_1.htm General حدد التبويب عام Title: Untitled 1                                                                                                    |
| Page description:  Keywords:  ۲/ افتح سبهم الانسدال واختار                                                                                                    |
| Base location:                                                                                                    |
| Page Direction: None /۳ آئشاء صوت بالصفحة /۳                                                                                                    |
| Location: ا<br>Loop: O ← Forever Browse + / t                                                                                                    |
| OK cancer 7/ أضغط موافق OK                                                                                                    |
| ي ثانياً: تنسيق الصفحة Formatting -: Formatting                                                                                                    |
| <ul> <li>١- من قائمة ملف File واختر الأمر خصائص Properties أو اضغط بزر الفأرة الأيمن واختر الأمر خصائص الصفحة Page Properties .</li> <li>٢- من المربع الحواري حدد التبويب تنسيق Formatting .</li> <li>٣- خلفية الورقة اذهب إلى Color عند Back ground وافتح السهم واختر اللون ثم عند TEXT اختر لون النص .</li> </ul>                                                                                                    |
| ٤- ثم أحفظ التغير واذهب لصفحة الويب واضغط على رمز 📧 .                                                                                                    |
| لاحــــــظ انه نفس المربع الحوارى السابق حدد التبويب الثاني تنسيق Formatting .                                                                                                    |
| General Formatting Advanced Custom Language Advanced Custom Language A |
| Background picture<br>Make it a watermark<br>Browse Properties                                                                                                    |
| Colors         Background:       Automatic         Text:       Automatic         Automatic       Vicited hyperlink:         Automatic       Vicited hyperlink:                                                                                                    |
| Active hyperlink: مفتح سبهم الانسدال معم الانسدال معم المعم الانسدال معم الانسدال معم الانسدال معم الانسدال معم الانسدال معم الانسال معم الانسال معم الانسال معم الانسان معم المعم المعم المعم ال                                                                                                    |
| ۳/ أضغط موافق OK                                                                                                    |
| يشي ثالثاً: تنسيق النصوص :-                                                                                                    |
| يمكنك تنسيق النصوص بطريقتين هما :<br>أ) طريقة شريط الأده ات : كما بينا من قبل                                                                                                    |
| رب) طريقة شريط القوائم وهي:<br>١- من قائمة تنسيق Format اختار الأمر خط Font .<br>٢- حدد التبويب خط Font .                                                                                                    |
| الصف الخامس الابتدائى الثانى                                                                                                    |

I

| أمة الله المعلومات                                                                                                    |   |
|----------------------------------------------------------------------------------------------------|---|
| Format Iools Table Site Data View Mew Style Format Iools Table Site Data View Main Style                                                                                                    |   |
| CSS Styles       CSS Properties       Iag Properties                                                                                                    |   |
| A     Eont       ∃m     Paragraph                                                                                                    |   |
| ł                                                                                                    |   |
| Font Font Font Font Font Font /۱ /۱                                                                                                    |   |
| Font:     Font style:     Sige:       (Default Font)     (Default Style)     (Default Size)       (Default Font)     (Default Style)     (Default Size)       Arial Helvetica sapsserif     Italic     xx-small (8 pt) |   |
| Times New Roman, Times, serif<br>Courier New, Courier, monospace                                                                                                    |   |
| Effects                                                                                                    |   |
| Qverline     Capitalize     Citation       Blink     Hidden     Variable       Sugerscript     Strong     Keyboard       Subscript     Emphasis     Code                                                               |   |
| Preview AaBb YyGgLIJj AaBb YyGgLIJj                                                                                                    |   |
| ٦/ حدد مؤثرات الغط                                                                                                    |   |
|                                                                                                    |   |
| ﷺ <u>رابعا: وضع صورة كخلفية بصفحة الويب :-</u><br>١- من المربع الحواري السابق اذهب الي Back ground Picture .                                                                                                    |   |
| ٢- ضع علامة الصح √ ثم اضغط على Browes لتحديد مكان واسم الصورة واضغط OK .                                                                                                    |   |
| Rage Properties     Image: Image Properties       General Formatting     Adversed       Background     South and the second properties                                                                                 |   |
| Background picture<br>Make it a watermark Formatting                                                                                                    |   |
| Color<br>Bac ound: Automatic Myperlink: Aveatic M                                                                                                    |   |
| Text Automatic Visited hyperlink: Automatic Active hyperlink: Automatic Hovered hyperlink: Automatic                                                                                                    |   |
|                                                                                                    | ٦ |
| ار اصغط على Browse معني Browse معني المعامة الم                                                                                                    | J |
|                                                                                                    |   |
|                                                                                                    |   |
|                                                                                                    |   |
|                                                                                                    |   |
| الصف الخامس الابتدائي                                                                                                    |   |
|                                                                                                    |   |

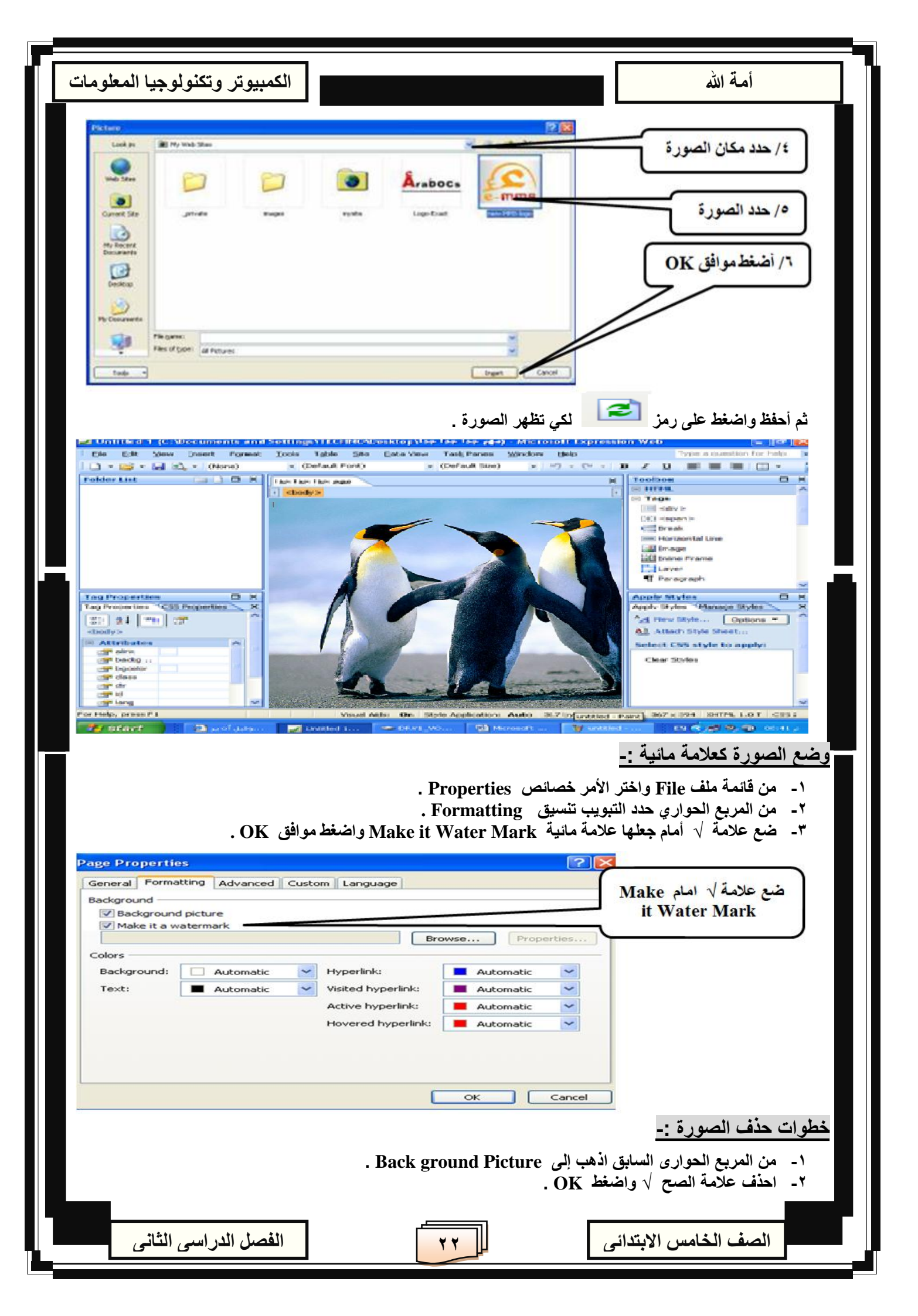

| أمة الله أمة الله                                                                                                    |
|----------------------------------------------------------------------------------------------------|
| Page Properties         Corrent Formatting         Background         Background         Background         Background         Background         Background         Background         Background         Background         Background         Background         Background         Background         Background         Hyperlink:         Automatic         Hovered hyperlink:         Hovered hyperlink:         Automatic         Videie Jack Jack         Automatic         Katore hyperlink:         Hovered hyperlink:         Automatic         Katore hyperlink:         Katore langerling         Katore hyperlink:         Katore hyperlink:         Katore langerling         Katore hyperlink:         Katore langerling         Katore hyperlink:         Katore langerling         Katore hyperlink:         Katore langerling         Katore langerling         Katore langerling         Katore langerling         Katore langerling         Katore langerling </td                                                                                                    |
| ي السلوب عرض الصــــور بصفحات الويب :-<br>١ - عرض الصــور كخلفية للصفحة وكعلامة مانية بنفس الوقت .<br>٢ - عرض الصــور كخلفية للصفحة وكعلامة مانية بنفس الوقت .<br>٣ - عرض الصــور كصورة عادية بأحدى جوانب الصفحة .<br>٣ - عرض الصــور كصورة عادية بأحدى جوانب الصفحة .<br>١ - من قائمة أدراج الصــور :-<br>٢ - اختار الأمر من ملف Insert اختار صورة .<br>٢ - اختار الأمر من ملف Font .<br>٢ - حدد مكان واسم الصورة واضغط أدراج Insert .<br>٢ - حدد مكان واسم الصورة واضغط أدراج Insert .                                                                                                    |
| Hyperlink Ctrl+K<br>Boolgmark Ctrl+G<br>Bicture A Bicture A Bictur |
| Wy Racht<br>Documents       A       C       C                                                                                                    |
| عند إدراج الصورة تظهر رسالة تحتاج لكتابة وصف مطول عن متى وكيف تظهر الصورة أضغط موافق OK عن متى وكيف تظهر الصورة أضغط موافق Accessibility Properties<br>Accessibility Properties<br>() أضغط موافق OK<br>Long description:<br>Show this prompt when inserting images<br>Ok () () () () () () () () () () () () ()                                                                                                    |
| الصف الخامس الابتدائى الثانى                                                                                                    |

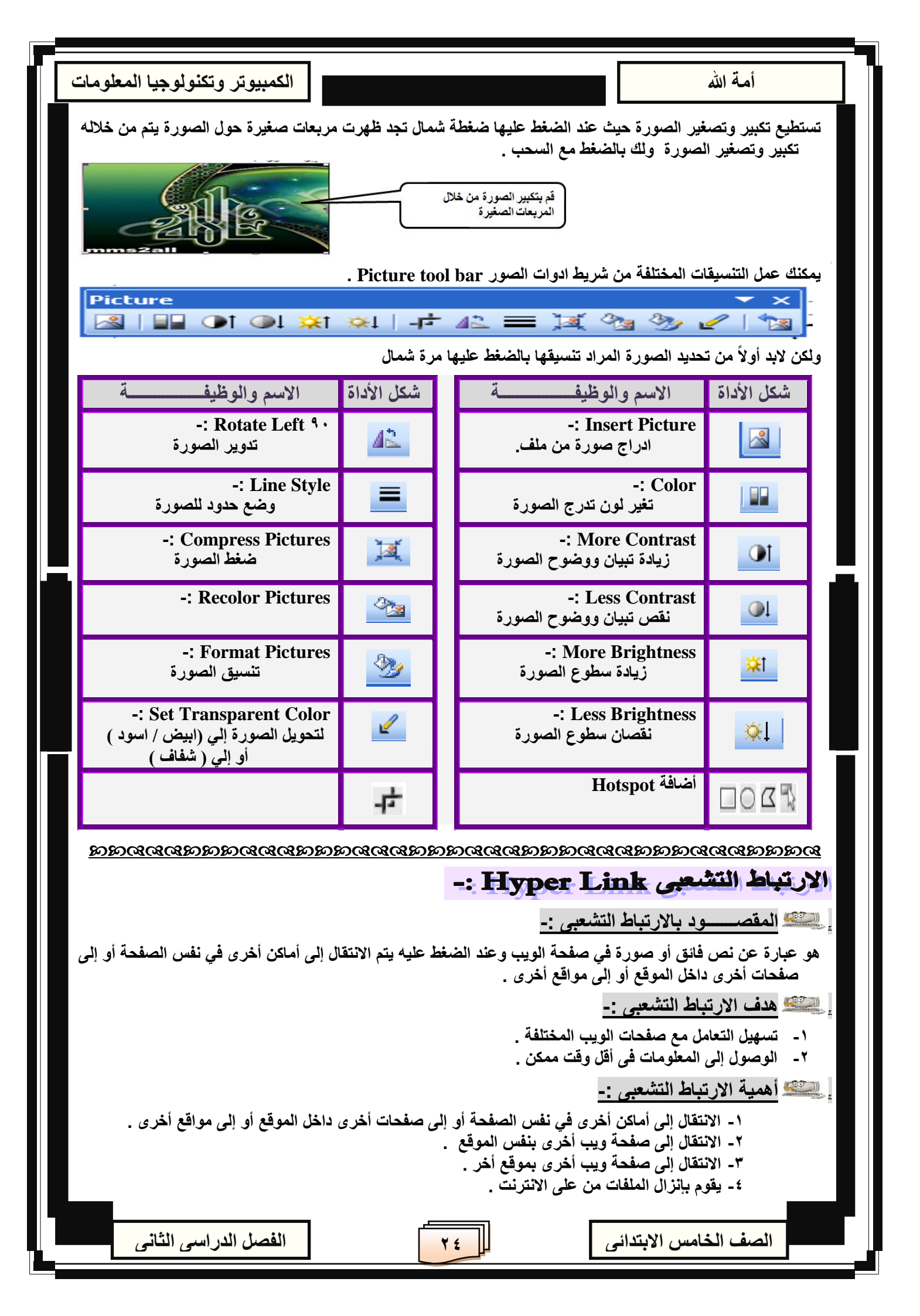

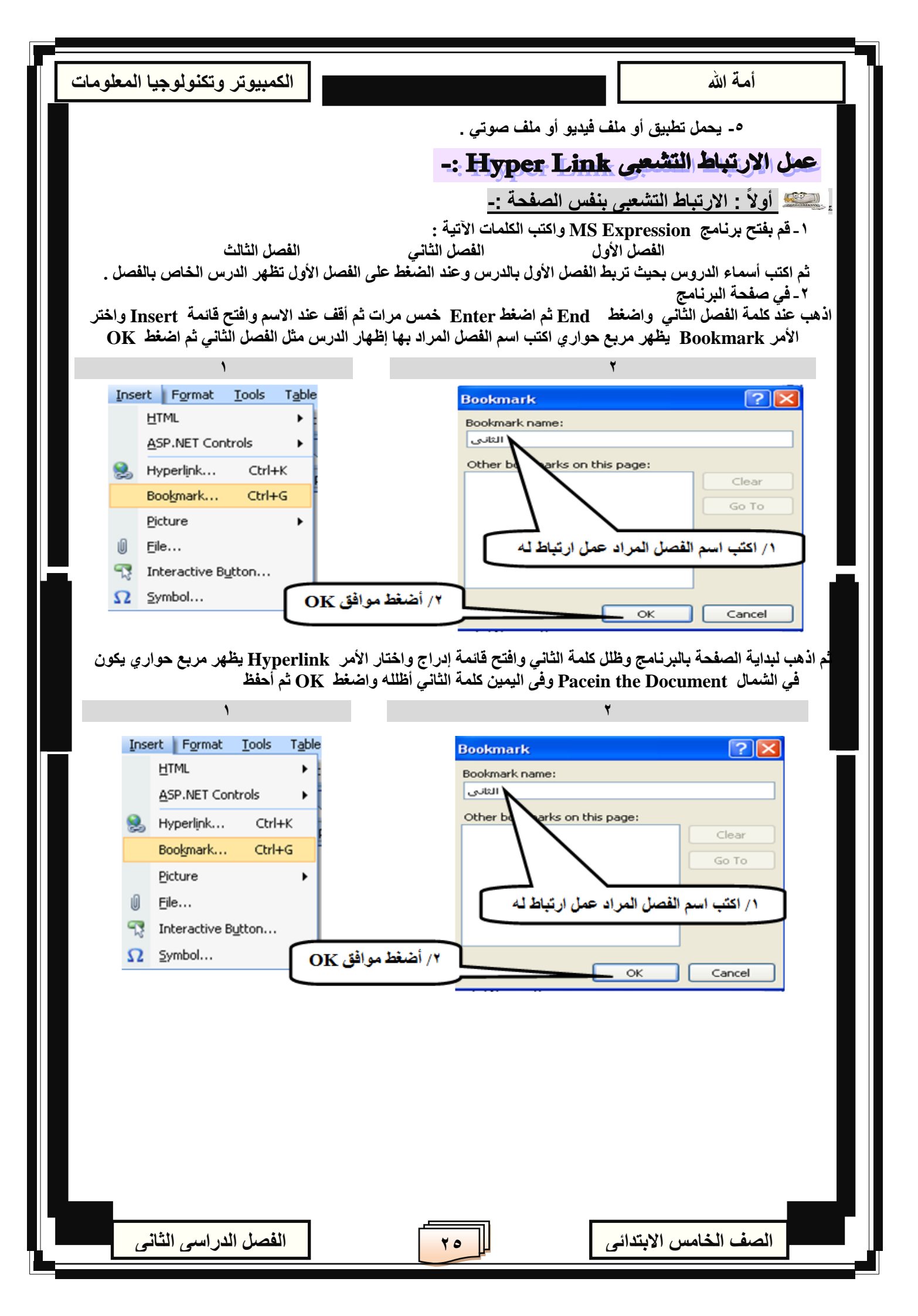

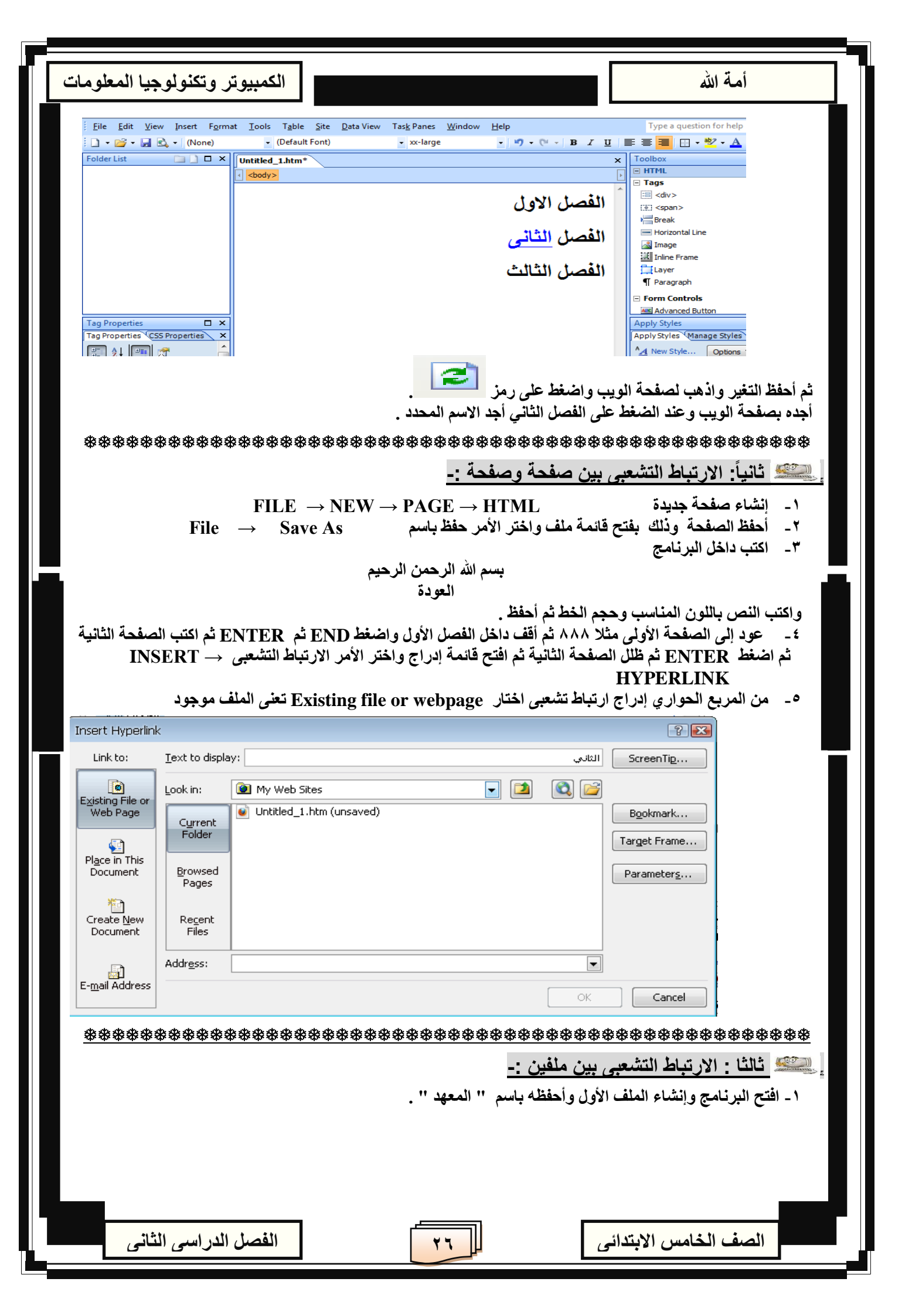

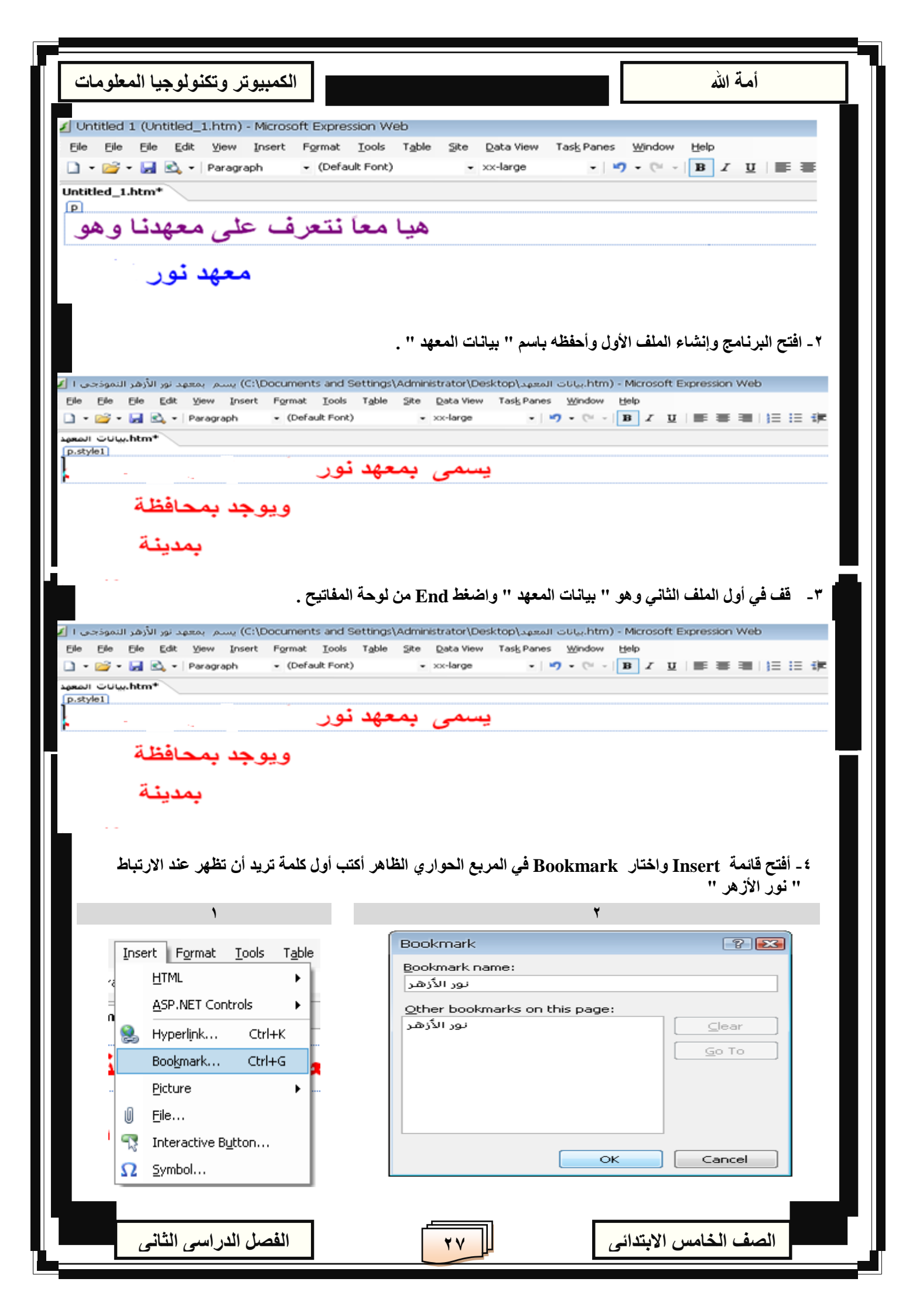

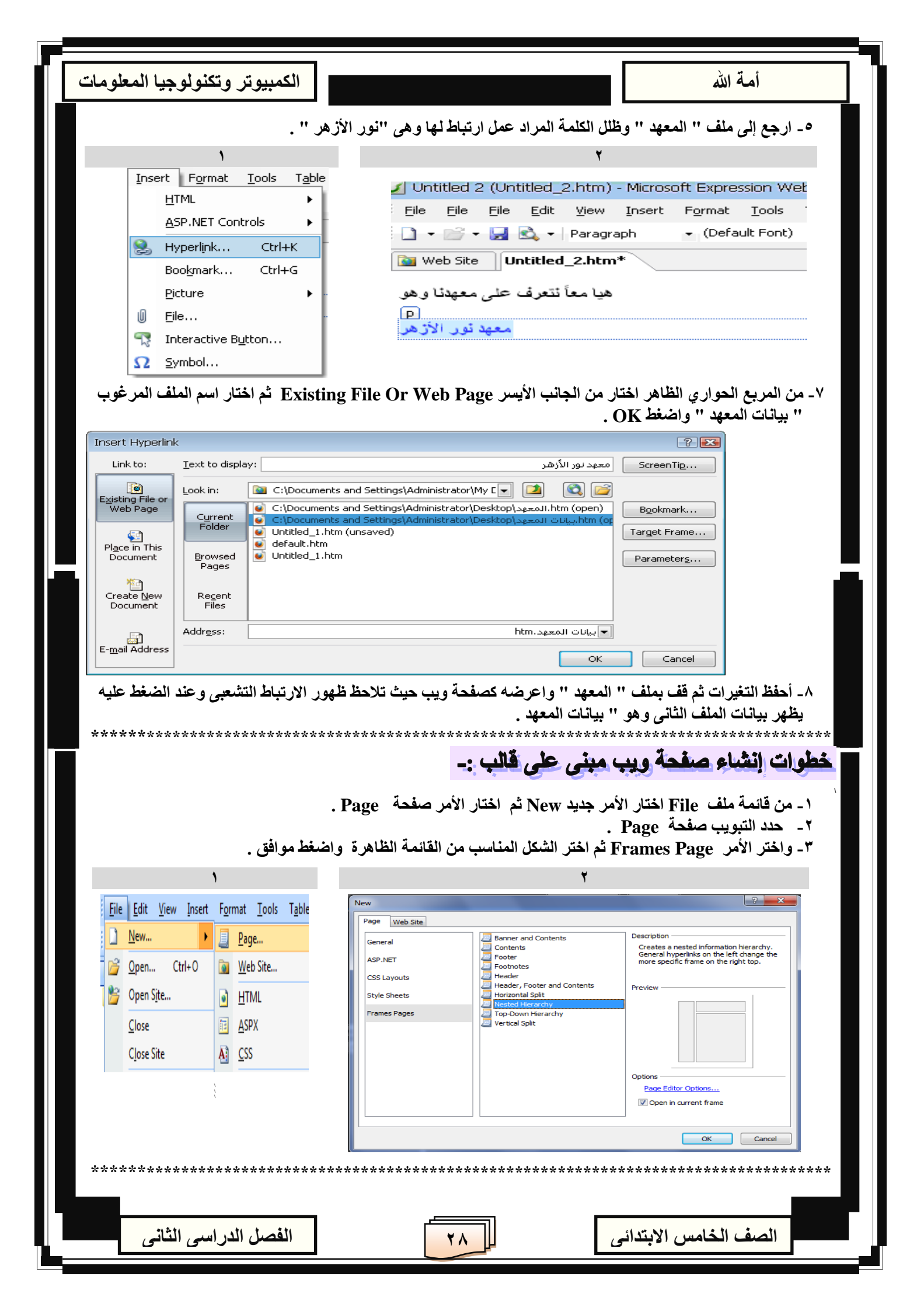

أمة الله

الصف الخامس الابتدائي

الكمبيوتر وتكنولوجيا المعلومات

الفصل الدراسى الثانى

## مواقع الويب ببرنامج MS Expression . یکی المقصود بالویب :-ظهر الويب عام ١٩٩١م على يد تيم برنرزلي العالم الفيزيائي البريطاني عندما ابتكر نظام يعتمد على إمكانية وجود إشارات Bookmark في كل مستند الكتروني لتشير إلى مستندات أخرى وسماها روابط Links أو hyper links ومع التطور ظهر ٥٠ خادم للويب حتى عام ١٩٩٣م ، وفي هذا العام ظهر أول مستعرض للويب به إمكانية عرض الوسائط المتعددة Multimedia وسرعان ما أصبح الويب ثاني خدمات شبكة الانترنت . المقصود بموقع الويب :-هو المكان الذي يتم زيارته لمعرفة المزيد من المعلومات عن الجهة التي تملك هذا الموقع والذي يضم صفحة ويب أو أكثر مرتبطين معاً . 💒 مكونات موقع الويب :-انشاء موقع باستخدام القوالب الجاهزة Web Site Templetes -: إ يشيع خطوان إنشاء موقع ويب بإستخدام القوالب الجاهزة من صفحة واحدة :-١- من قائمة ملف File اختار الأمر جديد New ثم اختار الأمر موقع ويب web Site . ۲- حدد التبويب موقع ويب web Site . ٣- واختر الأمر قوالب Templates ثم اختر الشكل المناسب من القائمة الظاهرة . File Edit View Insert Format Tools Ta Page Web Site Organization 1 <u>N</u>ew... General Page... Create a Web site for your organization or club. Organization 2 Organization 3 Organization 4 Ctrl+0 📷 🛛 Web Site... Organization 5 Organization 6 Personal 1 Personal 2 🎽 Open Site... 🜒 <u>H</u>tml Personal 3 Personal 4 Personal 5 ASPX Personal 6 Close Personal 7 Small Business 1 Small Business 2 Add to current Web site Use Encrypted Connection (SSL) Close Site A CSS Small Business 3 Specify the location of the new Web site: Browse... C:\Documents and Settings\TECHNO\My Documents\My Web Sites\mysite OK Cancel ٤- أضغط موافق OK. من خلال الشكل تستطيع حذف الصورة ووضع الصورة المناسبة وامسح النص المكتوب واكتب ماترغب . Edit View Insert Format Iools Table Site Data View Task Panes Wind - Anial, Helvetica, sans-serif - 0.8em - Anial, Helvetica, sans-serif - 0.8em - BereykLMAH 2000 ments WH WI ORGANIZATION Organization Description Heading 2 CSS Properti tyles Manage Styles 21 📖 porta portitor ma augue. Maecen dictum dictum ac, eros. Phi cursus risus. Nunc cors. tiam ante. Pellentesque is et netus et malesuad . Phasellus non re-tismod ver

44

| الكمبيوتر وتكنولوجيا المعلومات                                                                                                    | أمة الله                    |
|----------------------------------------------------------------------------------------------------|-----------------------------|
| متطيع الضغط على التبويب ثم اختر الصفحة وبذلك تستطيع التنقل بين صفحة وأخرى                                                                                                    | ومن خلال الشكل تس           |
| من خلال View in Browser من خلال                                                                                                    | يي معاينة الصفحة            |
| . View in Browser اختار F                                                                                                    | ۱- من قائمة ملف ile         |
| ة حدد المقاس المطلوب .<br>Mmi - Microsoft internet Explorer و المطلوب . المطلوب . المطلوب . المطلوب . المطلوب . المطلوب . المطلوب . المطلوب .                                                                                                    | ٢ - من القائمة الفرعية      |
| C Dock       C       E       C       Search       Favoraces       C       E       E       C       E       E       C       E       E       C       E       E       C       E       E       C       E       E       C       E       E | master.d                    |
| ORGANIZATION Organization Description                                                                                                    |                             |
| Lorenn ippaum dolor at annet, sonsectetuer adipascing<br>elit. Etiam porta portitior magina. Nunc uma.<br>Vostibulum augus: Maccenas ippum elit. rarium at<br>iaculta ac, dictum ac, eros. Phasellus elit. Vostibulum<br>anner cursus nous. Diune consectatuer malesuada<br>ponectua el natus el malesuada fames a compos<br>egestas. Phasellus non mi vel elit malesuada potitior.<br>Nunc sussendi velit vate imi. Suspendiese ac tellus. In<br>et augus in nisi placerat cursus.<br>Home Abest i News i Salendar i Encis Galery i Lesa (EAG) Cented                                                                                                    |                             |
|                                                                                                    |                             |
| ا بها من او امر :-<br>TIMP (ا                                                                                                    |                             |
| HTML الموجودة بناقدة الخود :-<br>المقالة                                                                                                    | الاومر الاساسية بلغة        |
| يو عيد من أهم الوسوم المستخدم فى إنشاء صفحات الويب المستخدم فيها لغة HTML وذلك لانه<br>يعد من أهم الوسوم المستخدم فى إنشاء صفحات الويب المستخدم فيها لغة HTML وذلك لانه<br>يعرف المتصفح أن هذه الصفحة مصنوعة بلغة الهتميل HTML ، ويوضع فى أول المستند ولو لا<br>هذا الوسوم لظهرت الصفحة بصورة غير مفهومة ، ووسوم النهاية هو < HTML /> ويوضع<br>مُنَّ مَنْ مَنْ مَنْ مَنْ مَنْ مَنْ مَنْ مَنْ                                                                                                    | بوس <u>بو</u> م<br>< HTML > |
| احر الصفحة .<br>يستخدم لتعريف صاحب الصفحة واللغة وغيرها من الأشياء ، ووسوم النهاية هو < HEAD />                                                                                                    | < HEAD >                    |
| يحدد به عنوان الصفحة أى يوضع بعده الجملة التي توضع أعلى الصفحة ، ووسوم النهاية هو <<br>TITLE /> ، و بوضع هذا الوسوم بين الوسوم < HEAD /> < HEAD >                                                                                                    | < TITLE >                   |
| يعد لب الصفحة حيث يوضع بين هذا الوسوم محتويات الصفحة مثل النصوص و الجداول والصور                                                                                                    | < BODY >                    |
| وكل ما نريد ان يظهر بالصفحة ، ووسوم النهاية هو < BODY />                                                                                                    |                             |
| الوسوم الأساسية بلغة HTML<br>html>                                                                                                    |                             |
| <head></head>                                                                                                    |                             |
|                                                                                                    |                             |
| ل الابتدائى الثانى الثانى الثانى                                                                                                    | الصف الخامس                 |

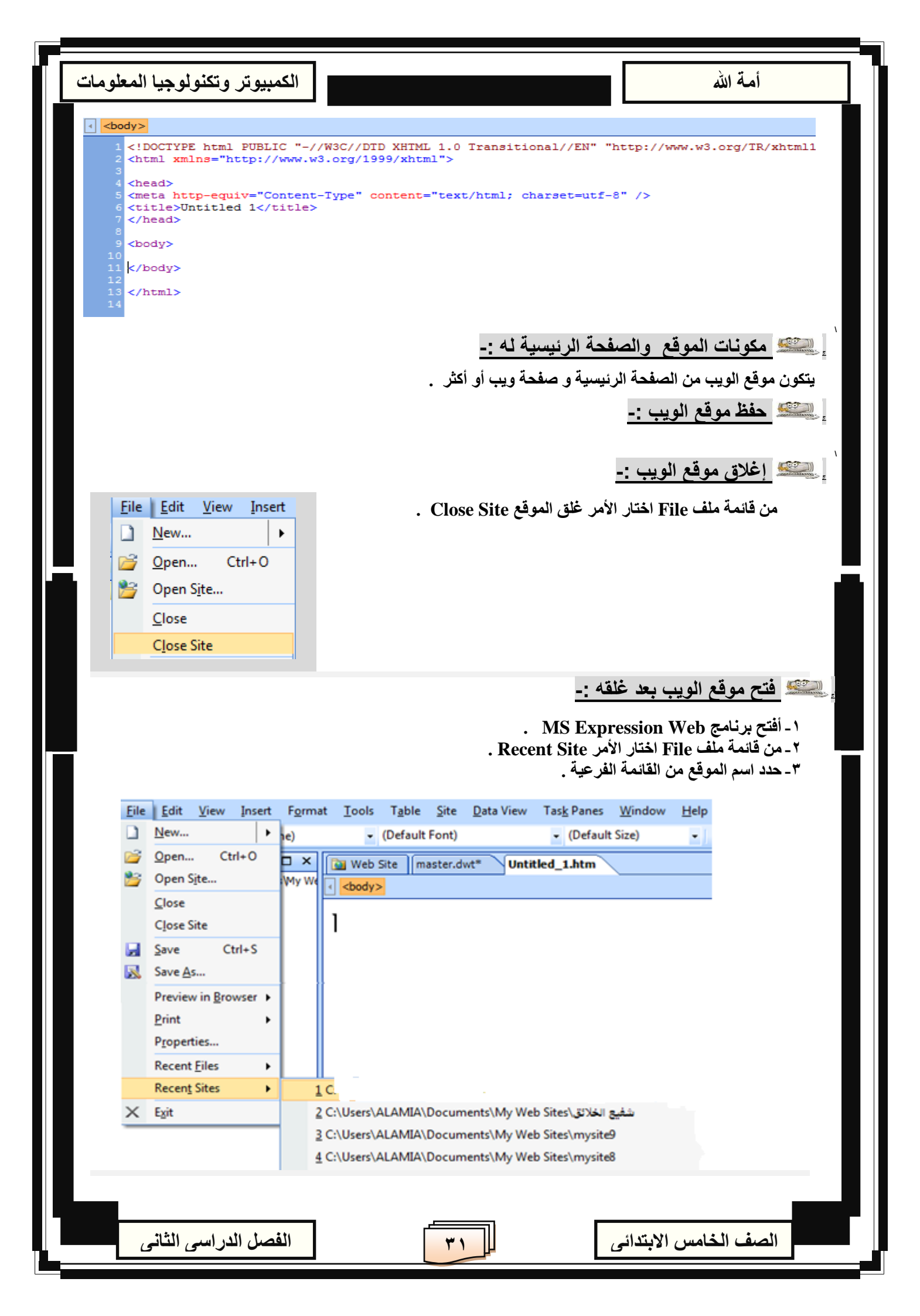

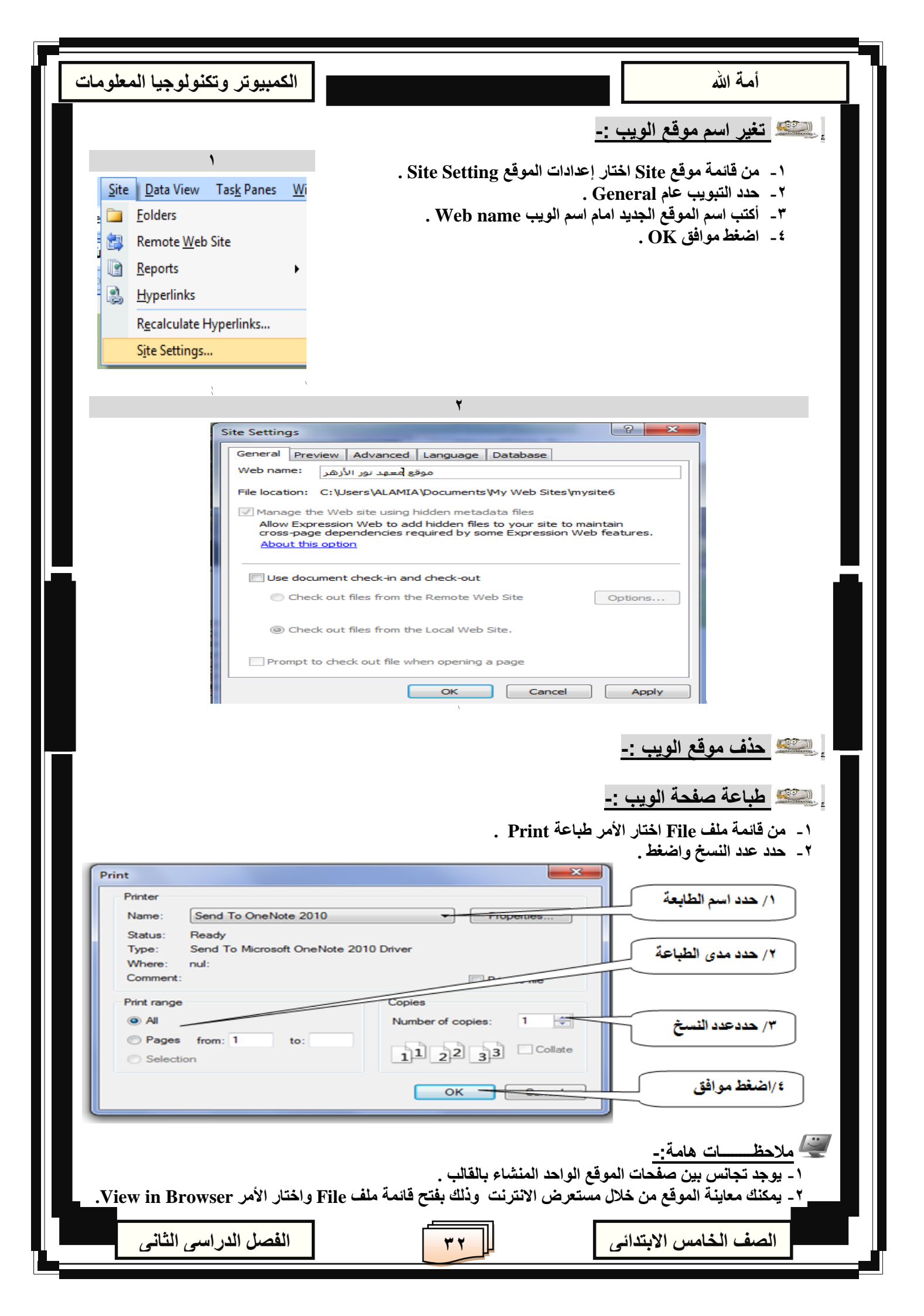

| الكمبيوتر وتكنولوجيا المعلومات | أمة الله                                                                              |
|--------------------------------|---------------------------------------------------------------------------------------|
|                                | الربط بين صفحات وأجزاء الموقع :                                                       |
|                                | -: Fead Back التغذية العكسية                                                          |
|                                | اى إمكانية التعديل في التخطيط الاصلى للموقع للضرورة بعد المشاورة مع المجموعة          |
|                                | 🚝 <u>تذکــــر أنــ :-</u>                                                             |
| Pictures                       | يمكنك التحكم في تنسيق الصورة من خلال شريط أدوات صورة:-<br>× ×                         |
| 🛛 🖓 🕒 🗳 🗛 🗛                    | a o a 🛪 🛪 o 🖉 🔛 🖉 📜 🗆 🗆 🖓 🐄                                                           |
| 42 or SA                       | تدوير الصورة جهة اليمين أو اليسار                                                     |
| 4 or 🗬                         | عكس الصورة في الاتجاه الأفقي أو الراسي                                                |
| Of or Ol                       | زيادة / إنقاص التباين في الصورة                                                       |
| i or ≩l                        | رياده / إنفاض السطوع في الصورة<br>قص جزء من الصورة لتحويل لون معين في الصورة إلى شفاف |
| -+-                            | لتحويل الصورة إلى ( ابيض / اسود ) أو إلي ( شفاف )                                     |
|                                | إضافة تأثير ( بروز ) للصوره                                                           |
|                                | أضافة Hotspot                                                                         |
| *****                          |                                                                                       |
|                                | نشـــاط اكتب في نهاية كل سهم ما يشير إليه:                                            |
|                                |                                                                                       |
|                                |                                                                                       |
|                                |                                                                                       |
|                                |                                                                                       |
|                                |                                                                                       |
|                                |                                                                                       |
|                                |                                                                                       |
|                                |                                                                                       |
|                                |                                                                                       |
|                                |                                                                                       |
|                                |                                                                                       |
|                                |                                                                                       |
|                                |                                                                                       |
| الفصل الدراسي الثاني           | الصف الخامس الابتدائي                                                                 |

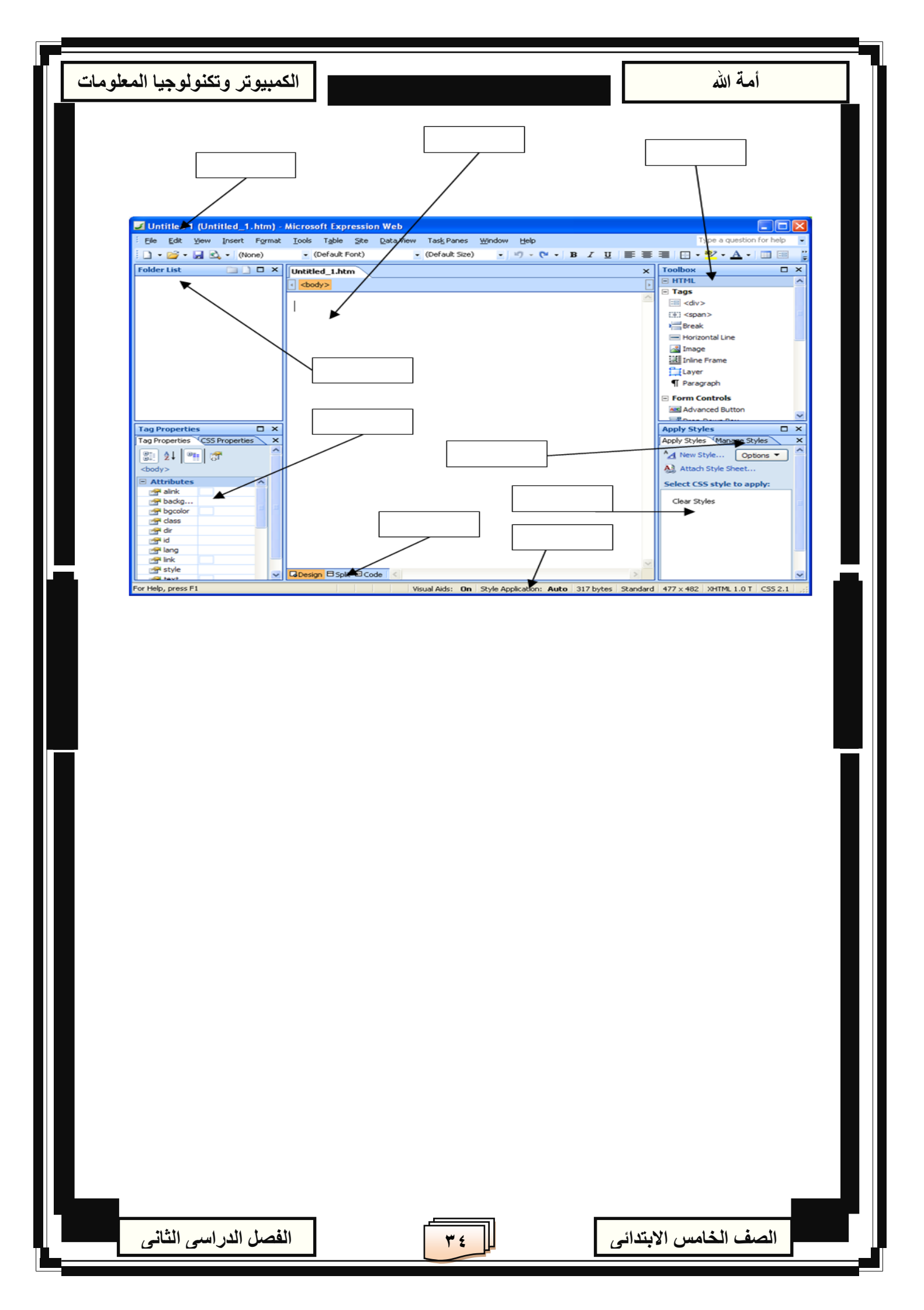